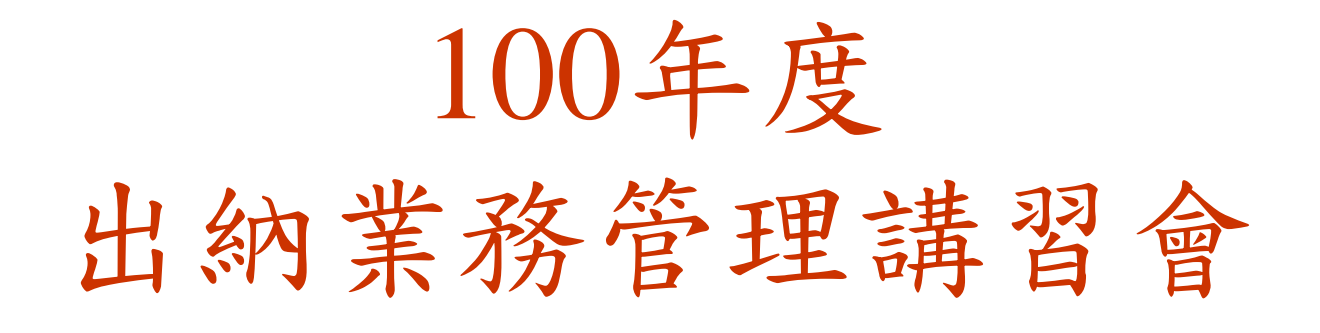

#### 100年10月19日

#### 總務處出納組業務簡介

#### □出納付款作業

□各類所得付款暨報繳稅款作業

□線上收款作業

□一般收款暨收據管理作業

# 出納付款作業

| 項    | 目        | 承  | 辨   | 人 | 分   | 機  |
|------|----------|----|-----|---|-----|----|
| 零用金支 | 行        | 姚原 | 長菲小 | 如 | 23  | 27 |
| 零用金電 | 匯        | 陳暖 | きやり | 如 | 23  | 25 |
| 支票發放 | C        | 楊洙 | 又如小 | 姐 | 23  | 22 |
| 收付款帳 | 長務(急件窗口) | 顏秀 | 芬小  | 姐 | 23  | 22 |
| 收付款帳 | 務        | 蔡秀 | 了媚小 | 姐 | 2.3 | 21 |

付款方式

□劃帳(透過郵局轉入個人郵局帳戶)

□電匯(透過銀行匯款)

□ 開立支票

□支付現金(原預算科目以零用金結報經費)

如:管總、教學訓輔等經費

# 支票領取應注意事項

|     |     |    |     |    |    |    |     |    |   |   |            |    |        |         |   |    |    |   |             |   | _ |   |   |
|-----|-----|----|-----|----|----|----|-----|----|---|---|------------|----|--------|---------|---|----|----|---|-------------|---|---|---|---|
|     |     |    | 劃   | 絼  | Ł  |    |     |    |   |   |            | 魚  | [      | ושוייוי | 劃 | 絼  | Ř. | Ŋ |             |   |   |   |   |
|     | 需不  | 字入 | 金   | 融榜 | 幾歸 | 目帳 | 戶   |    |   | 魚 | <b>、</b> 柰 | 「有 | ī<br>下 | 、帳      | 户 | ,  | D  | 領 | Į瑪          | J |   |   |   |
|     | 禁   | 止  | 背   | 書  | 車  | 專  | 讓   | •  |   | 無 | [<br>•     | 本  | ڊ ۲    | E:      | 背 | 書  | 轉  | 讓 | <u>ار</u> ک |   |   |   |   |
|     |     | 不; | 能轉  | 讓  | 他  | 人  |     |    |   |   |            |    | 可      | 轉       | 譲 | 他  | 人  |   |             |   |   |   |   |
|     | 劃線、 | 禁  | 止農  | 言書 | 轉  | 讓  | • • | 需  | 存 | 入 | 受          | 款  | 人      | 自       | 身 | 之  | 金  | 融 | 機           | 關 | 帳 | 户 |   |
|     | 劃線、 | 魚  | 『村  | 生止 | 背  | 書  | 轉調  | 瀼, | 1 | • | 可          | 存  | 入      | 受       | 款 | 人  | 之  | 金 | 融           | 機 | 關 | 帳 | F |
|     | _   |    |     |    |    |    |     |    |   |   | 或          | 轉  | 讓      | 他       | 人 | 之  | 金  | 融 | 機           | 闘 | 帳 | 户 |   |
| Ó,  | 無『劃 | 線  | ] ` | 禁  | 止  | 背  | 書   | 轉  | 讓 | • | 親          | 自  | 至      | 台       | 銀 | 高  | 雄  | 分 | 行           | 或 | 行 | 政 | 大 |
|     |     |    |     |    |    |    |     |    |   |   | 樓          | Ē  | -樓     | 出       | 紋 | )組 | L前 | 窗 |             | 領 | 現 |   |   |
| ¢ O | 無『劃 | 線  | 」、  | 無  | ſ  | 禁. | 止   | 背  | 書 | 轉 | 讓          | 1  | •      | 親       | 自 | 或  | 請  | 他 | 人           | 領 | 現 | , | 什 |
|     |     |    |     |    | 理  | 人  | 雲   | 在  | 支 | 票 | 背          | 面  | 答      | 名       | 蓔 | 童  | 並  | 出 | 示           | 身 | 分 | 譗 | 伯 |

# 支票範本

| 國庫機關專戶存款支票                                | 付款收料:                                                               |
|-------------------------------------------|---------------------------------------------------------------------|
| B 20月大<br>我户名 因主中山大学校務基金401年户             | 株 乾 011036032059 *******<br>え県放場 BE5414250 - 歌印<br>中華氏語 099 10月 12日 |
| 受款人 文言級為雄分行重顯<br>新臺幣 樂拾萬肆佰元整<br>700.400   | <sup>紀後</sup><br>禁止背書轉讓                                             |
| NTS 1000000000000000000000000000000000000 |                                                                     |
| - 体示地策:                                   | 上年<br>任非人員主<br>(AAAAAAAAAAAAAAAAAAAAAAAAAAAAAAAAAAAA                |

#### #5414250##050040118#11 #036032059#

| <sup>單位:</sup><br>承辦:<br>受款人:交台 |                | E <b>中山大學</b><br>Markersen esoneason<br>項通知單 | 作薬號: 099101209<br>支票號: BE5414250<br>傳票號: |
|---------------------------------|----------------|----------------------------------------------|------------------------------------------|
| 地址:                             | )              |                                              |                                          |
| 發票(憑證)號碼                        | 金額             | <u>教票(憑證)號碼</u>                              | <u>金 額</u>                               |
| 空日<br>空白<br>空白                  | 空白<br>空白<br>空白 | 空白<br>空白                                     | 空日<br>空白<br>空白                           |
|                                 | 空白<br>空白       | 空白<br>用途別:空白                                 | 空白                                       |

#### 請款業務應配合事項

□零用金

□預借款及墊付款

□ 逕付廠商□ 請領各項人事費

#### 零用金案件-現金支付

□經費來源:管理及總務費用、教學及訓輔費用
 、雜項費用等零星因應緊急之支出

□ 本校可支用零用金額度:壹佰萬元

□經費結報金額:1萬元以下的開支

- □ 經費請領結報經奉准後流程
  - 會計室於支出憑證粘存單或彙總表蓋上【請送出納組付零用金】字樣
  - 出納組經帳務作業後即通知承辦人領取現金
     請承辦人依公款支付時限即時轉發各受款人

#### 零用金案件-支票支付

- □經費來源:推廣教育成本、代收款、
  - 建教合作成本(含國科會)等
- □請款方式:採零用金結報
- □經費請領結報經奉准後流程
  - 會計室<u>開立支出傳票</u>轉發計畫週轉金
  - 出納組<u>開立支票</u>給「計畫主持人」
     或「單位主管」轉發週轉金
  - ●請承辦人依<u>公款支付時限</u>即時轉發各受款人

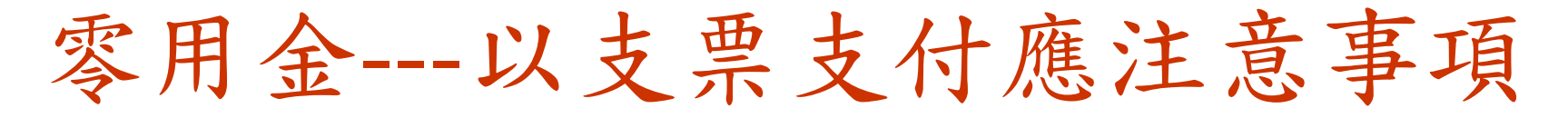

□ 原則上受款人為「計畫主持人」或「單位主管」,若 需特別<u>指定『受款人』</u>或採<u>電匯</u>作業請於憑證上註明

- □二萬元以下採【不『劃線』、不『禁止背書轉讓』】
   ----等同現金(請妥善保管)
  - 受款人於支票背面簽名蓋章後,逕向<u>台銀高雄分行或本校台 銀代辦窗口(營業時間:上午9:30至11:30</u>)兌現(亦可請他人 代領,代理人亦需在支票背面簽名蓋章並出示身分證件)
- □ 二萬元以上採【『劃線』、無『禁止背書轉讓』】
  - 可存入支票受款人金融機關帳戶或經支票受款人於支票背面
     蓋章(背書)後,可轉讓存入其他受款人金融機關帳戶

#### 預借款及墊付款之案件

#### □付款方式:

- 若採『劃帳』作業-----逕付墊付人或預借人
   (請提供受款人郵局局帳號)
- 若採『電匯』作業-----逕付墊付人或預借人
- 請提供受款人<u>銀行分行別、銀行帳號</u>
   台銀以外之帳戶,受款人需自付手續費30元
   若採支票作業方式
  - 一律開立【劃線、不『禁止背書轉讓』支票】
  - 特急件(立即領取現金):請於預借收據上註明【支票不 劃線、不禁止背書轉讓】字樣
  - 受款人原則為計畫主持人或單位主管(若需<u>指定『受</u> 款人』請註明)

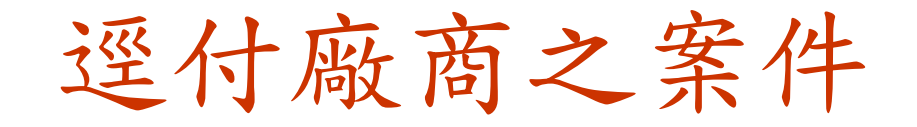

#### □原則上採『電匯』方式支付,電匯<u>跨</u> 行手續費由廠商負擔。

●請款時,請提供新增合作廠商<u>銀行分</u> 行別、銀行帳號存摺影本

 為可免負擔電匯手續費,鼓勵受款人 提供台銀各分行之帳號存摺

□本校電匯付款明細通知採E-mail通知 暨線上查詢並行方式(99.7.1啟用)。

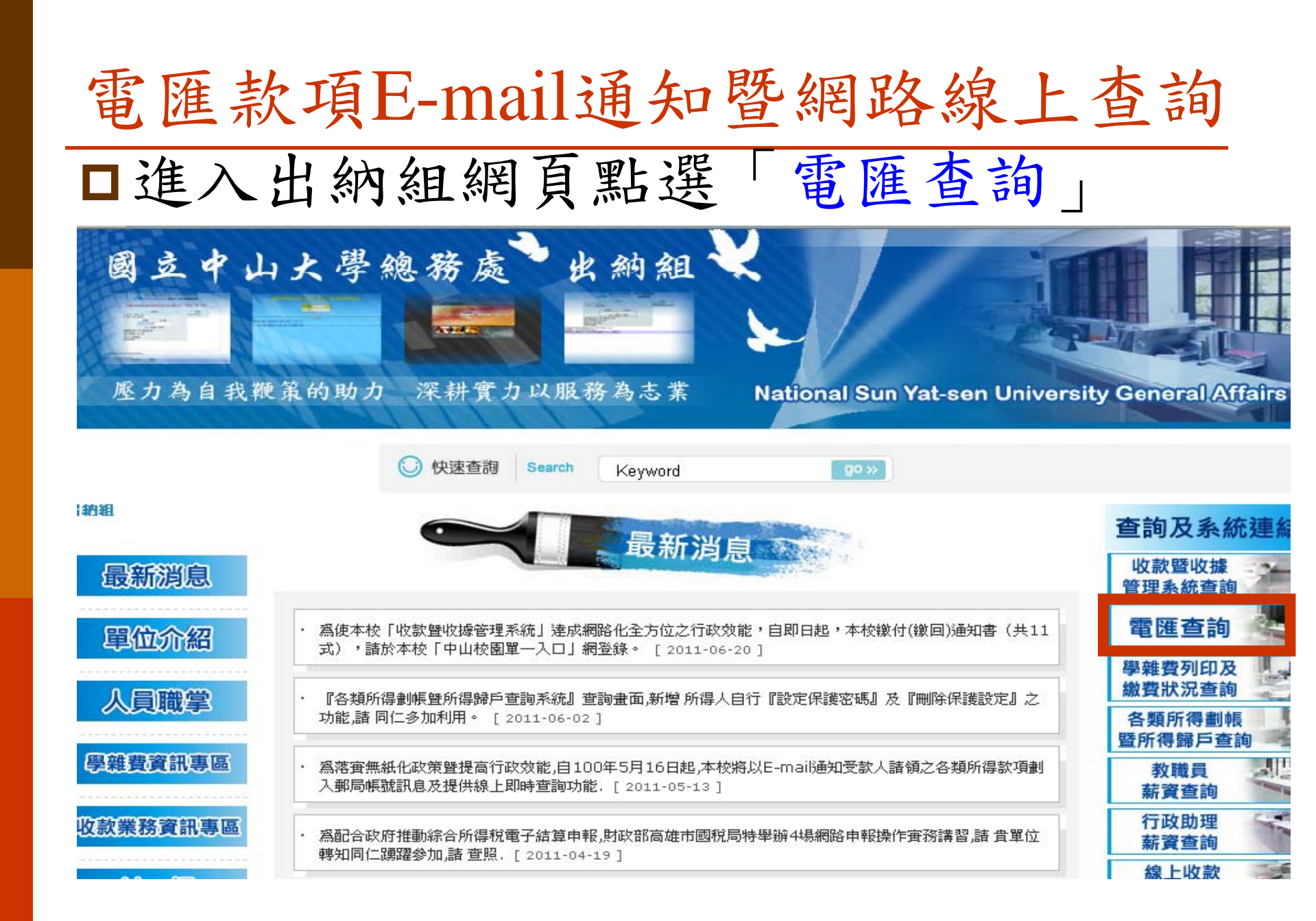

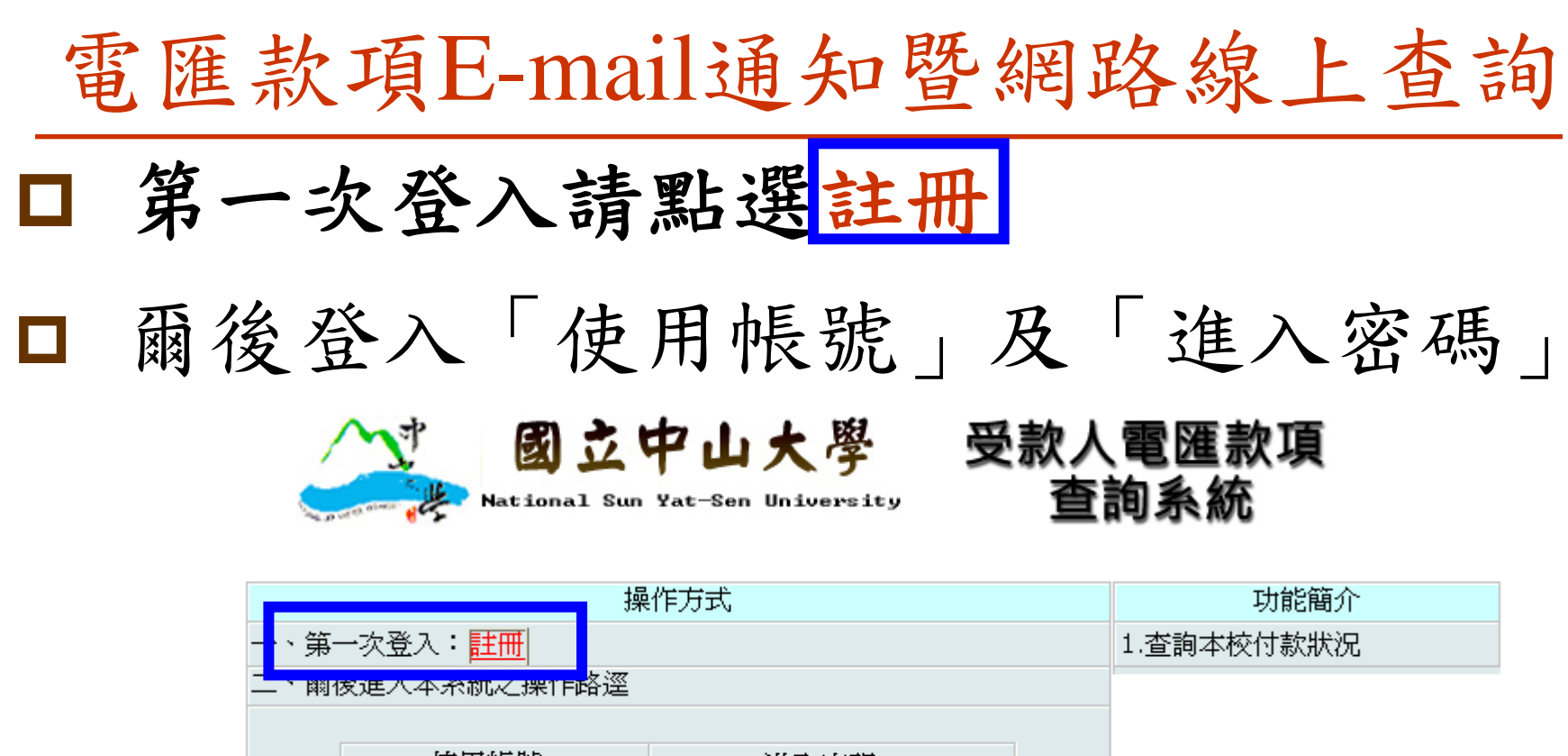

| 使用帳號 進入密碼            |  |
|----------------------|--|
|                      |  |
| <u> </u>             |  |
| ◎使用帳號即爲受款人之統一編號或身分字號 |  |
| ◎登打【使用帳號】【進入密碼】      |  |
| ◎按【登入】/點選【查詢】        |  |
| ◎即進入查詢畫面             |  |

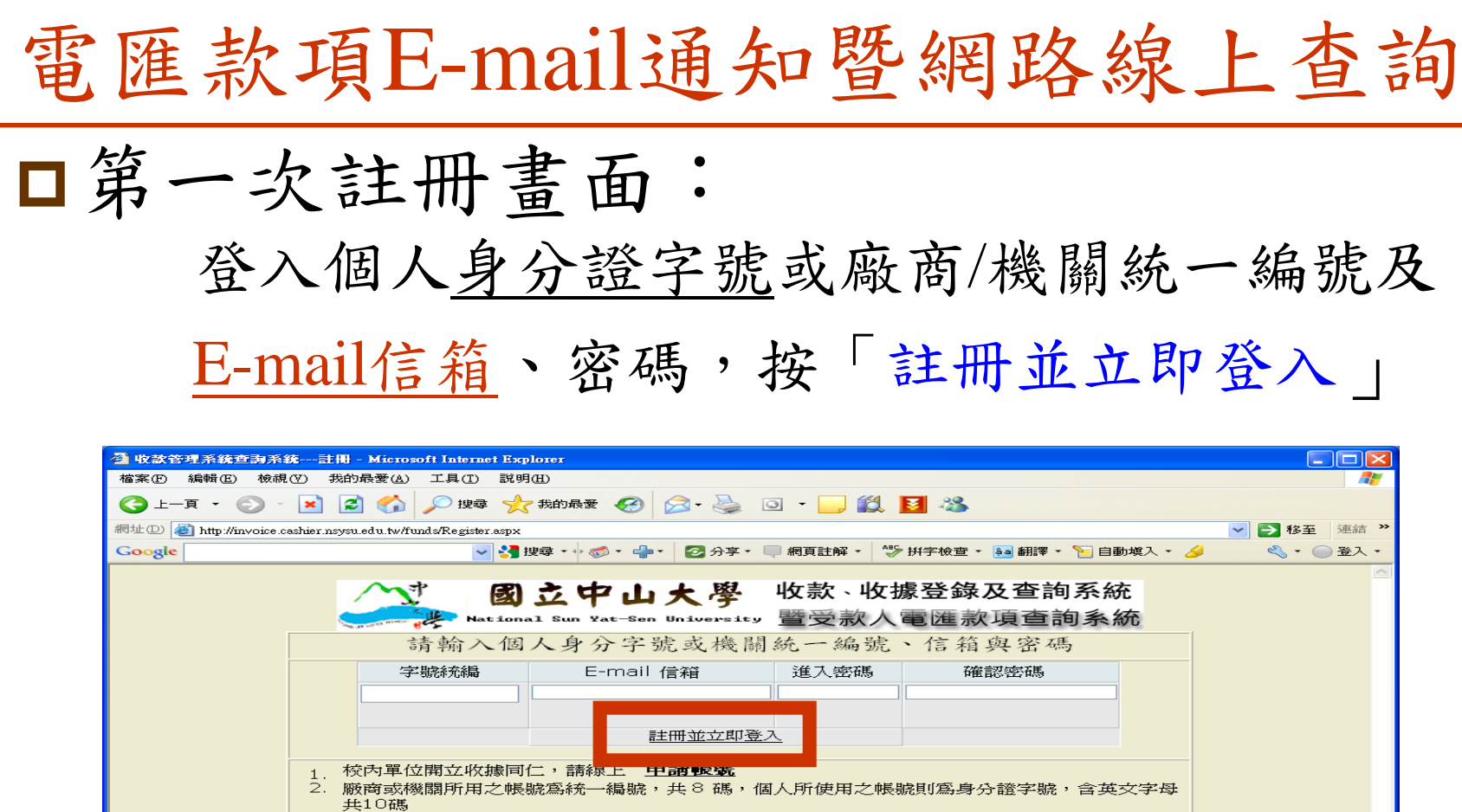

- 3. 所輸入之密碼,系統本身先行加密處理後,再儲存之,加密後之密碼,無任何方法可解密,輸入密碼時,請盡可能以阿拉伯數字,及大小寫之英文字碼組合您的密碼,即可
- 4. 廠商機關單位或個人若無本校任何匯款資料,則不可進行註冊
- 5. 【收款暨開立收據】承辦同仁,不需透過此畫面進行註冊作業
   6. 僅負責塡寫『繳付繳回通知書』承辦同仁,不需註冊,請至本校【線上簽核系統】登入
  - 0. 運員員項為「敵门敵回通加書』承囲向に, 7. 各欄位請務必塡寫完整

Easy-PrintTool..

各欄位請務必填寫完整

💷 🚺 🙆 🔿 🕒 🍏 🚺

- 🖳 文件1 - Micros.

🥭 5 Internet Ex..

2 網際網路

🥩 🔋 🥩 🌭 🚺 🗠 💽 🗞 下午 05:41

i 🔁 🐔

#### 請領各項人事費之案件

□ 付款方式:

- 原則上採『劃帳』作業-----請款時,請務必提供新進
   或新增人員身分證正反面影本及受款人
   郵局局帳號並請詳填相關資料
- 若採『電匯』作業
  - 請提供新增受款人<u>銀行分行別、銀行帳號、身分證</u>
     正反面影本並請詳填相關資料
  - 台銀以外之帳戶,受款人需自付手續費30元
  - 若由承辦單位經費來源負擔手續費,請於電匯印領 清冊上,填寫<u>手續費及經費來源</u>。
- □ ※※採劃帳或電匯不同方式入帳者,請分別填寫

劃帳或電匯銀行專用不同清冊

各類所得作業

| 承辦人 | : 黃麗容小姐 |
|-----|---------|
|     | 陳娟娟小姐   |
|     | 陳曉玲小姐   |
| 分機  | 2321    |
|     | 2325    |

# 請領各類所得應配合表單格式

# 逕付所得人郵局---填寫「郵局劃帳印領清冊」或 「授課鐘點費、講義編撰費、稿費<u>劃帳</u>印領清冊」 逕付所得人銀行帳戶---填寫「<u>電匯銀行專用印</u>領清冊」或「電匯銀行專用授課鐘點費、講義編撰費、 商費印領清冊」(電匯手續費自付)

- □開立支票運付垫付人:填寫「不劃帳印領清冊」或 授課鐘點費、講義編撰費、稿費」<u>不劃帳</u>印領清冊 請款
- □預借沖銷:填寫「不劃帳印領清冊」
- 空白表單可至出納組網頁/共用表單下載處下載,網址 <u>http://payroll.oga.nsysu.edu.tw/bin/home.php</u>

# 請領各類所得表單格式(一)

#### □ 逕付所得人郵局帳戶---填寫「劃帳印領清冊」

|                  |     |                         |       |                  |      |       |      |      | 計劃名稱或預算科目代號 |    |
|------------------|-----|-------------------------|-------|------------------|------|-------|------|------|-------------|----|
|                  |     |                         |       | 所得               | 名稱   |       |      |      |             |    |
| 國立中              | 山大學 | 年 月                     | ∃份    | ,,,,,,,          |      | 訓帳印領  | 読用   |      |             |    |
|                  |     | (明得月                    | 航局月份) | 1                |      |       |      |      |             |    |
| 金金日期             |     | ****                    | 壓位    |                  |      | 承辦人分換 |      |      |             |    |
| 軍位<br><b>職</b> 稱 | 建名  | 另分證(平衡)<br>(外傳讀這些這一些)。) | 所得期別  | 給何總額             | 扣款税額 | 給付伊額  | 立帳局號 | 耐金帳號 | 戶籍地址        | 芳章 |
|                  |     |                         |       | 1                |      |       |      |      |             |    |
|                  |     |                         |       |                  |      |       |      |      |             |    |
|                  |     |                         |       |                  |      |       |      |      |             |    |
|                  |     |                         |       |                  |      |       |      |      |             |    |
|                  |     |                         |       |                  |      |       |      |      |             |    |
|                  |     |                         |       |                  |      |       |      |      |             |    |
|                  |     |                         |       |                  |      |       |      |      |             |    |
|                  |     |                         |       |                  |      |       |      |      |             |    |
|                  |     |                         |       |                  |      |       |      |      |             |    |
|                  |     | 승 하                     |       |                  |      |       |      |      | 新台幣         |    |
| 承辦人              |     | 單位主管<br>《計畫》主要 4 2      |       | - 業務單位<br>(名町主管) |      |       | 會計室  |      | 校長          |    |
|                  |     |                         |       |                  |      |       |      |      |             |    |

# 請領各類所得表單格式(二)

#### □「電匯銀行專用印領清冊」 ---- 逕付所得人金融機構帳戶

|            |        |                          |        |                           |            |               |                     |                 |                 | i    | 計劃名稱或預算科目代版 |          |
|------------|--------|--------------------------|--------|---------------------------|------------|---------------|---------------------|-----------------|-----------------|------|-------------|----------|
| 國立中国       | 山大學    | 年 月份                     | 所得;    | 名稱                        | 【電匯        | 銀行專用          | 」印領                 | 清冊              |                 |      |             |          |
|            |        | (所得所屬月份)                 |        |                           |            |               |                     |                 |                 |      |             |          |
| 會筆日期       |        | 含苯酮酸                     | J      | 載位:                       | <b>猴</b> 涌 | 人分機銃機         | :                   |                 |                 |      |             |          |
| <b>單</b> 位 | 姓名     | 身分證字號                    | 所得4581 | 給付金額<br>(1)               | 扣跌稅額(2)    | 艙付淨額(」<br>(2) | <b>業庫手清景</b><br>(4) | 付款税額<br>(1)+(4) | 银行分行别代。<br>號、名稱 | 銀行帳號 | 戶籍地址        | 芳章       |
| 職構         |        | 外個情導居留強統一碰較              |        |                           |            |               | 自行意情交               |                 |                 |      |             | <u> </u> |
|            |        |                          |        |                           |            |               |                     |                 |                 |      |             | <u> </u> |
|            |        |                          |        |                           |            |               |                     |                 |                 |      |             |          |
|            |        |                          |        |                           |            |               |                     |                 |                 |      |             |          |
|            |        |                          |        |                           |            |               |                     |                 |                 |      |             |          |
|            |        |                          |        |                           |            |               |                     |                 |                 |      |             |          |
|            |        |                          |        |                           |            |               |                     |                 |                 |      |             |          |
|            |        | 合計                       |        |                           |            |               |                     |                 |                 |      |             |          |
| 付款總額(1     | 含手續費): | 新台幣                      |        |                           |            |               |                     |                 |                 |      |             |          |
| 承辭人        |        | 尾位主管<br>【計 <b>劉</b> 主怪人) |        | 業務原位<br>【系所主 <sup>、</sup> | 爸)         |               |                     | 會計室             |                 |      | 校長          |          |

# 請領各類所得表單格式(三)

#### □「不劃帳印領清冊」 ----墊付人專用(需敘述原因)

|                 |         |                      | - FL-       | 旧力顶           |               |                       |                |     | 計劃名稱或預算科目代號      |
|-----------------|---------|----------------------|-------------|---------------|---------------|-----------------------|----------------|-----|------------------|
|                 |         |                      | ይኪ ነ        | 守石神           |               |                       |                |     |                  |
| 國立中国            | 山大學     | 年                    | 月1          | 份             | 不劃            | 帳印領洋                  | 青冊             |     |                  |
|                 |         | (所得所                 | 屬月份)        |               |               |                       |                |     |                  |
| के लगभा देख     |         | - 624 ML             |             | /s .          | 7. 34. 1 () 1 | 40 H.L. +07 .         |                |     |                  |
| 智愛じ期            | 1首校<br> | 前领                   | <br>5       | ET (E set the | 教育人分4         | 影频·特·<br>10344-104 mm | 26 (11)m3 mont |     | FF 77114-1.L     |
| <u>単位</u><br>職稱 | _ 姓名    | 月77週子號<br>(外僑請塡居留證統- | に<br>- 證號() | 所得類別          | <b>活竹捲額</b>   | 扣繳稅額                  | 給竹浄観           | 東京  | /→積担理            |
|                 |         |                      |             |               |               |                       |                |     |                  |
|                 |         |                      |             |               |               |                       |                |     |                  |
|                 |         |                      |             |               |               |                       |                |     |                  |
|                 |         |                      |             |               |               |                       |                |     |                  |
|                 |         |                      |             |               |               |                       |                |     |                  |
|                 |         |                      |             |               |               |                       |                |     |                  |
|                 |         |                      |             |               |               |                       |                |     |                  |
|                 |         |                      |             |               |               |                       |                |     |                  |
|                 |         |                      |             |               |               |                       |                |     |                  |
|                 |         |                      |             |               |               |                       |                |     | 詳述不劃入郵局帳戶原因:<br> |
| 合計              | 新台幣     |                      |             |               |               |                       |                |     | 支票受款人:           |
| 承辦人             | 胃:      | 份主答                  |             | 举孩留你          | <del>3.</del> |                       |                | 金斗室 | 校長               |

# 請領各類所得表單格式(四)

#### □ 「授課鐘點費」「講義編撰費」「稿費」---劃帳(不劃帳)印領清冊

| 國:   | 立中山大學 | 學年月<br>(所得所屬月份) | 份                 |      |           | <ul> <li>□授課鐘</li> <li>□講義編</li> <li>□講演鐘</li> <li>□稿費</li> </ul> | 點費<br>巽費<br>點費(演講 | ロ7<br>構費) | 不動帳  | 印領清冊 | 計劃名稱或預算科目    | 代號  |
|------|-------|-----------------|-------------------|------|-----------|-------------------------------------------------------------------|-------------------|-----------|------|------|--------------|-----|
| 含策日期 |       | 含苯酚酰 📕          |                   |      |           | 、分機銃機・                                                            | :                 |           |      |      |              |     |
| 單位   | 姓名    | 身分種字號           | 授課科目              | 援課時数 | 授課鐘點費     | 給付總額                                                              | 扣缴税額              | 給付淨額      | 立帳局数 | 蘭金帳號 | 戶籍地址         | 芳章  |
|      |       | (外保護項告留經統一經統)   | 信件名稱              | 学数   | 岳千字橋(清輝)費 |                                                                   |                   |           |      |      |              | ~ . |
|      |       |                 |                   |      |           |                                                                   |                   |           |      |      |              |     |
|      |       |                 |                   |      |           |                                                                   |                   |           |      |      |              |     |
|      |       |                 |                   |      |           |                                                                   |                   |           |      |      |              |     |
|      |       |                 |                   |      |           |                                                                   |                   |           |      |      |              |     |
|      |       |                 |                   |      |           |                                                                   |                   |           |      |      |              |     |
|      |       |                 |                   |      |           |                                                                   |                   |           |      |      |              |     |
|      |       |                 |                   |      |           |                                                                   |                   |           |      |      |              |     |
|      |       |                 |                   |      |           |                                                                   |                   |           |      |      |              |     |
|      |       |                 |                   |      |           |                                                                   |                   |           |      |      | 詳述不割入發局帳戶原因: |     |
| 含    | 計     | 新台幣             |                   |      |           |                                                                   |                   |           |      |      | 支票受款人:       |     |
| 承辦人  |       | 單位主管(計畫:        | E <del>脖</del> 人) |      | 業務單位      | ž                                                                 |                   | 會計室       |      |      | 校長           |     |

#### 詳填印領清冊各欄位

- □ 身分證字號(外僑身分請填統一證號)、姓名
- □ 所屬月份、會計科目及代碼
- □ 所得類別、所得名稱
- □ 郵局局帳號、戶籍住址等相關資料
- □ 承辦人單位、分機
- □ 再次請領者,若表單上之郵局局帳號及住址無異動者,請填 寫「已列檔」即可
- □ 請務必提供新進或新增人員身分證正反面影本及受款人郵局
  局帳號並請詳填相關資料,外僑身分請附居留證或護照影本

### 所得付款暨所得歸戶注意事項

- □本組接到支出傳票及後附之劃帳印領清冊後,至劃入受款 人帳戶,估需<u>五至七個工作日</u>。
- 自100年5月16日起,本校各類所得劃帳通知以<u>E-MAIL傳送</u> 並提供<u>線上即時查詢</u>功能,並於100年8月16日起停發劃帳 紙本通知。
- □ 線上查詢畫面提供所得人自行「設定保護密碼」、「刪除 保護設定」
- □所得歸戶採『現金收付制』,即當年度自本校領取之各類 所得歸屬當年度之報稅所得。
- □ ※※各類所得辦理付款外,除『免稅所得』外,將列入
  - 『個人全年所得』。請 同仁務必詳實填寫印領清冊
  - ,絕不可用第三者頂替報帳。

#### 所得類別及所得名稱

| 所得類別 | 所得名稱                               |
|------|------------------------------------|
| 0 0  | 免稅所得                               |
| 50   | 薪資所得                               |
| 51   | 租賃所得(含租船費)                         |
| 91   | 競技競賽機會中獎獎金                         |
| 92   | 其他所得(含租車費)                         |
| 9 A  | 執行業務所得                             |
| 9 B  | 非自行出版之稿費、版稅、樂譜、作<br>曲、編劇、漫畫及講演之鐘點費 |

#### 出納組網頁/文件表單下載處

※各類所得扣繳率簡表

※各類所得常用所得名稱與所得類別代碼對照表(供參)

| У 文件表單下載                                                                                     | DOWNLOAD                                                                |
|----------------------------------------------------------------------------------------------|-------------------------------------------------------------------------|
| <ul> <li>各類所得名稱與所得類別代碼對照表</li> <li>各類所得常用所得名稱及類別</li> </ul>                                  | <ul> <li>各類所得常用名稱、所得代碼及稅率一覽表<br/>各類所得常用所得名稱及類別</li> </ul>               |
| ・ 郵局劃帳印領清冊<br>請領各項人事費〈劃入個人郵局帳戶〉                                                              | <ul> <li>不劃帳印領清冊</li> <li>開立支票運付墊付人或受款人</li> </ul>                      |
| <ul> <li>・電匯銀行専用印領清冊</li> <li>諸領各項人事費(先行墊付或匯入個人銀行帳戶)</li> </ul>                              | <ul> <li>・電匯銀行専用授課鐘點費、講義編撰費、稿費印領</li></ul>                              |
| • 郵局專用授課鐘點費、講義編撰費、稿費印領清冊<br>郵局専用授課鐘點費、講義編撰費、稿費印領清                                            | · 優惠存款扣款委託書<br>本存款適用編制內正式教職員工,教職員每人每月存<br>款上限一萬元,技工及工友每人每月存款上限為五仟<br>元。 |
| <ul> <li>員工薪資所得受領人免税額申報表</li> <li>薪資受領人扶養親屬有異動者,請於發生之日起十日</li> <li>內塡具本表通知總務處出納組。</li> </ul> | <ul> <li>英文薪資證明申諸書</li> <li>英文薪資證明申諸書</li> </ul>                        |
| ・ 廠商匯款帳號(異動)申請書<br>廠商匯款帳號(異動)申請書                                                             | <ul> <li>・逾期支票補發申請書</li> <li>逾期支票補發申請書</li> </ul>                       |
| ・各類所得扣繳率簡表(新)<br>100年1月1日起適用                                                                 |                                                                         |

# 執行業務所得-9B之判別

| 執行業務所得-9B                                                                                  | 依據法條                   | 範例                                                 |
|--------------------------------------------------------------------------------------------|------------------------|----------------------------------------------------|
| 個人稿費、版稅、樂譜、作<br>曲、編劇、漫畫及講演之鐘點<br>費之收入。但全年合計數以不<br>超過十八萬元為限。                                | 所得稅法第4<br>條第1項第23<br>款 | 論文審查費<br>論文指導費<br>著作審查費<br>翻譯費(稿件                  |
| 所稱稿費、樂譜、作曲、編<br>劇、漫畫等收入,指以本人著<br>作或翻譯之文稿、樂譜、樂<br>曲、劇本及漫畫等,讓售與他<br>人出版或自行出版或在報章雜<br>誌刊登之收入。 | 所得稅法施<br>行細則第8條<br>之5  | 出版或報章雜<br>誌刊登)<br>講演鐘點費<br>(演講費-與業<br>務無直接關係<br>者) |

### 講演鐘點費與授課鐘點費之區別

(財政部74年4月23日台財稅第14917號函)

| 講演鐘點費(9B)                                                                                    | 授課鐘點費(50)                                                                                                    |
|----------------------------------------------------------------------------------------------|----------------------------------------------------------------------------------------------------|
| 公私機關、團體、事業<br>及各級學校,聘請學<br>者、專家專題演講所給<br>付之鐘點費,則屬所得<br>稅法第4條第1項第23款<br>規定之講演鐘點費,屬<br>執行業務所得。 | 公私機關、團體、事業及各<br>級學校,開課或舉辦各項訓<br>練班、講習會及其他類似性<br>質之活動,聘請授課人員講<br>授課程,所發給之鐘點費,<br>屬所得稅法第14條第1項第3<br>款所稱之薪資所得。該授課<br>人員並不以具備教授或教員 |
|                                                                                              | 身分者為限。 28                                                                                                    |

#### 講演鐘點費與授課鐘點費之判定

| 演講費-與業務無直接關                                           | 授課鐘點費-涉與業務有關                                                                                                    |
|-------------------------------------------------------|----------------------------------------------------------------------------------------------------|
| 係者                                                    | 之講習會                                                                                                    |
| 指聘請專家、學者於公眾集<br>會場所,所作之心得、感想<br>等之專題演講。(例:醫護保<br>健課題) | 如業務講習會、訓練班及其他類<br>似其有招生性質之活動,其須照<br>排定之課程上課,如果排定之講<br>授課程名為專題演講,但因係在<br>上課場合為之,有上課之性質<br>者,應與講演鐘點費有別,屬薪<br>資所得。(例:會計事務所為倡導<br>育所,財稅相關之法令規定,舉<br>辦各種法令講習會,經排定課程<br>並聘請授課人員講授相關之法令<br>條文,給付予授課人員之報酬) |

#### 諮詢單位及網頁

- □若對所得歸屬有任何疑難,可電洽高 雄市國稅局(07)7256600轉服務股或 扣繳股
- □請領各類所得常用所得名稱、對應所 得代號及稅率一覽表或簡表請自出納 組網頁下載
   <u>http://payroll.oga.nsysu.edu.tw/bin/h</u> <u>ome.php</u>

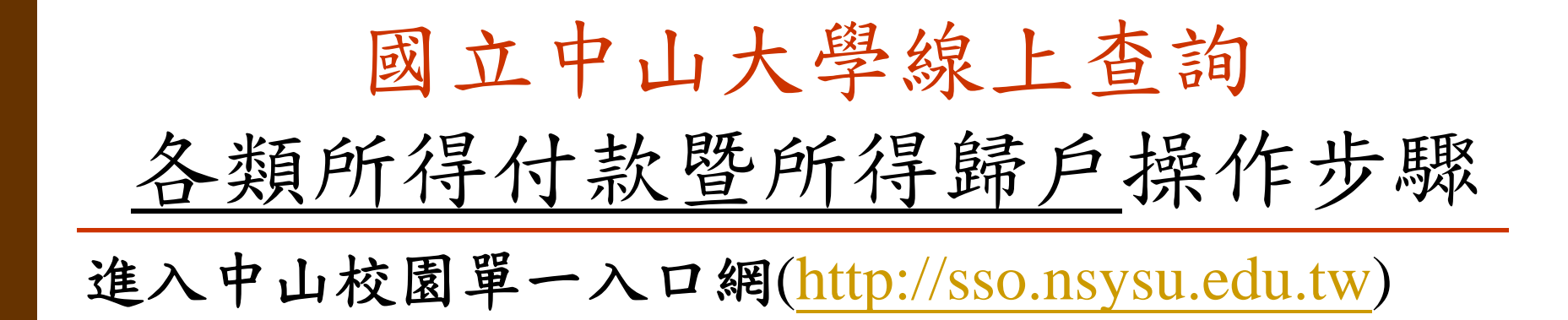

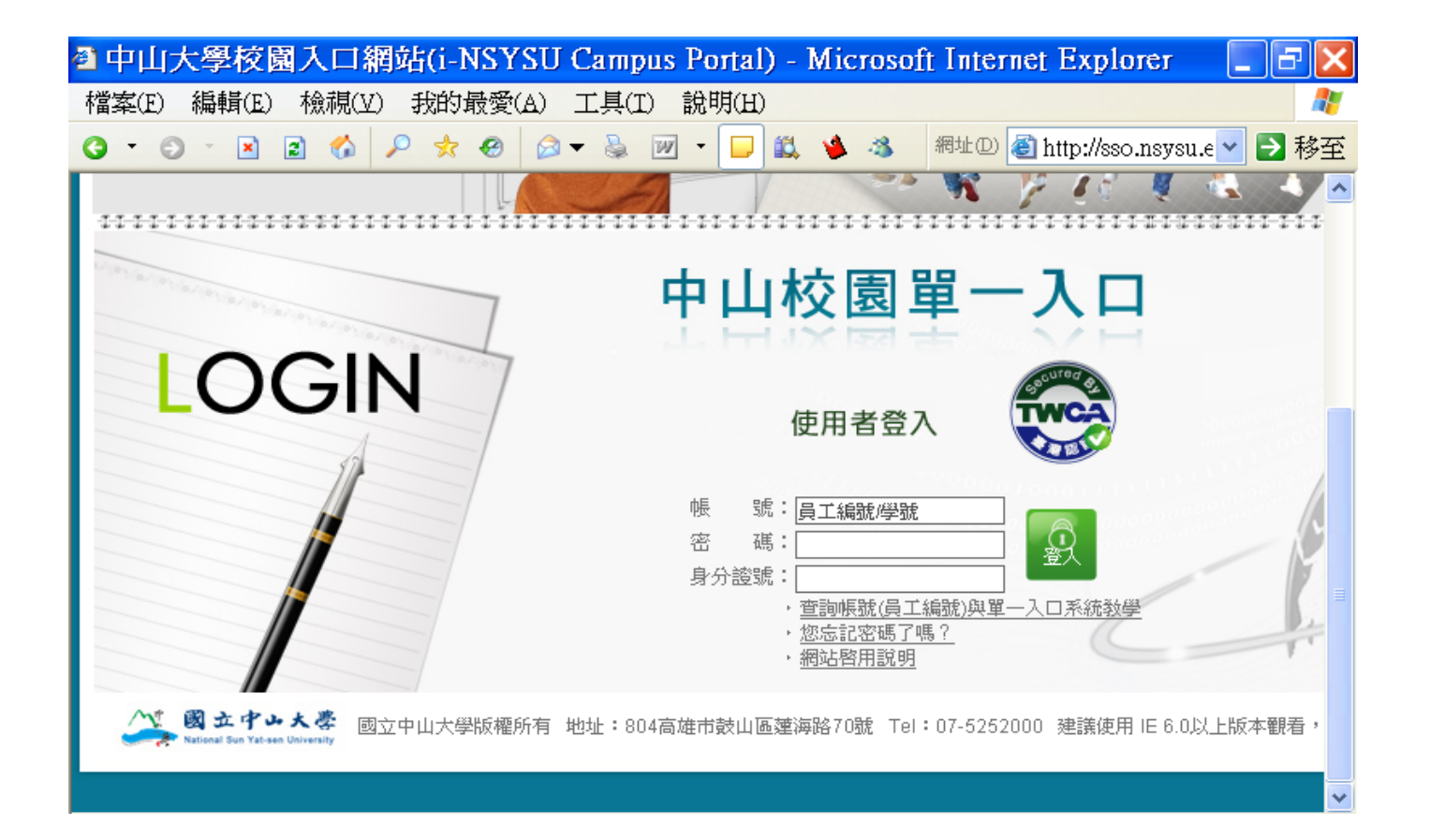

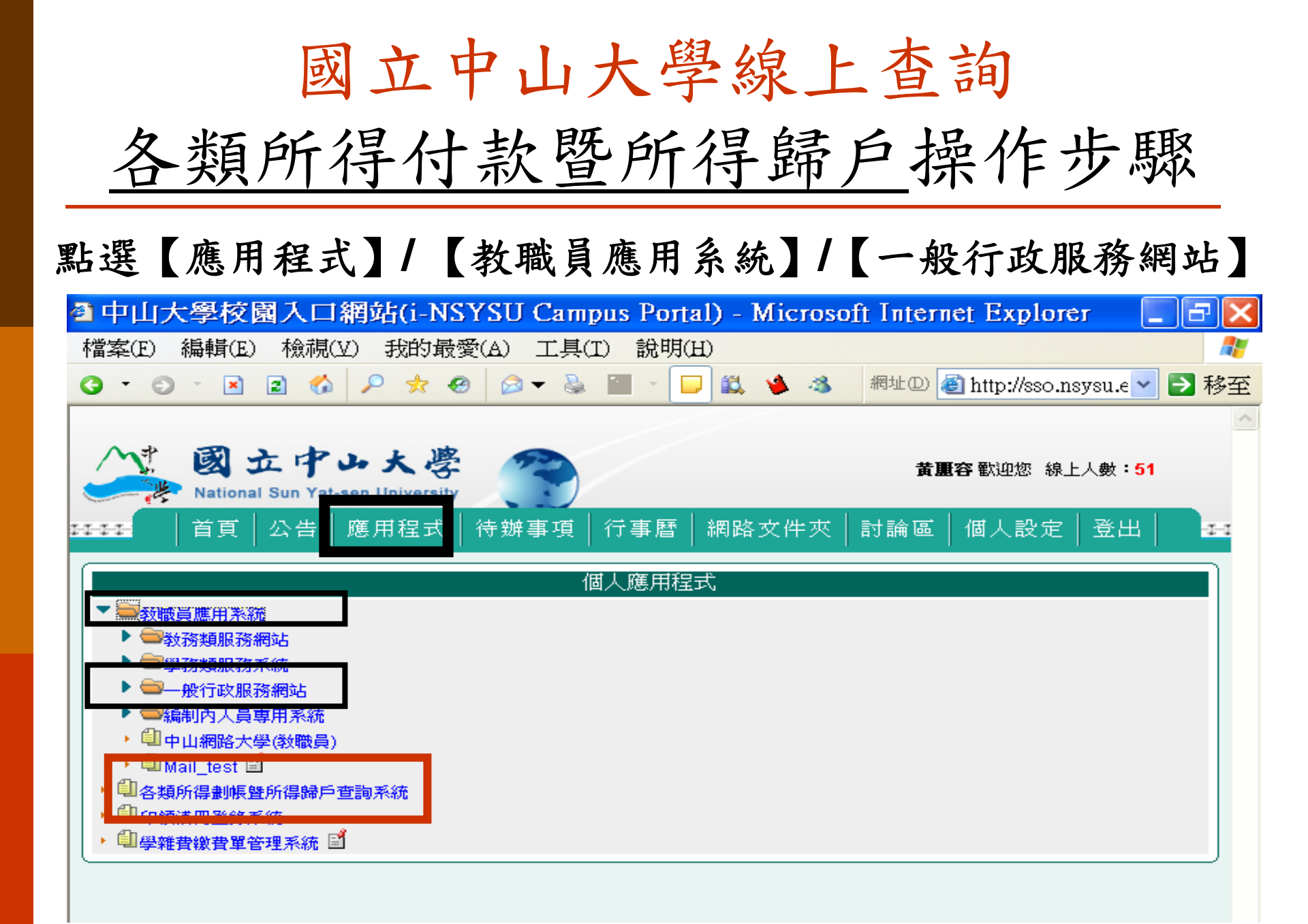

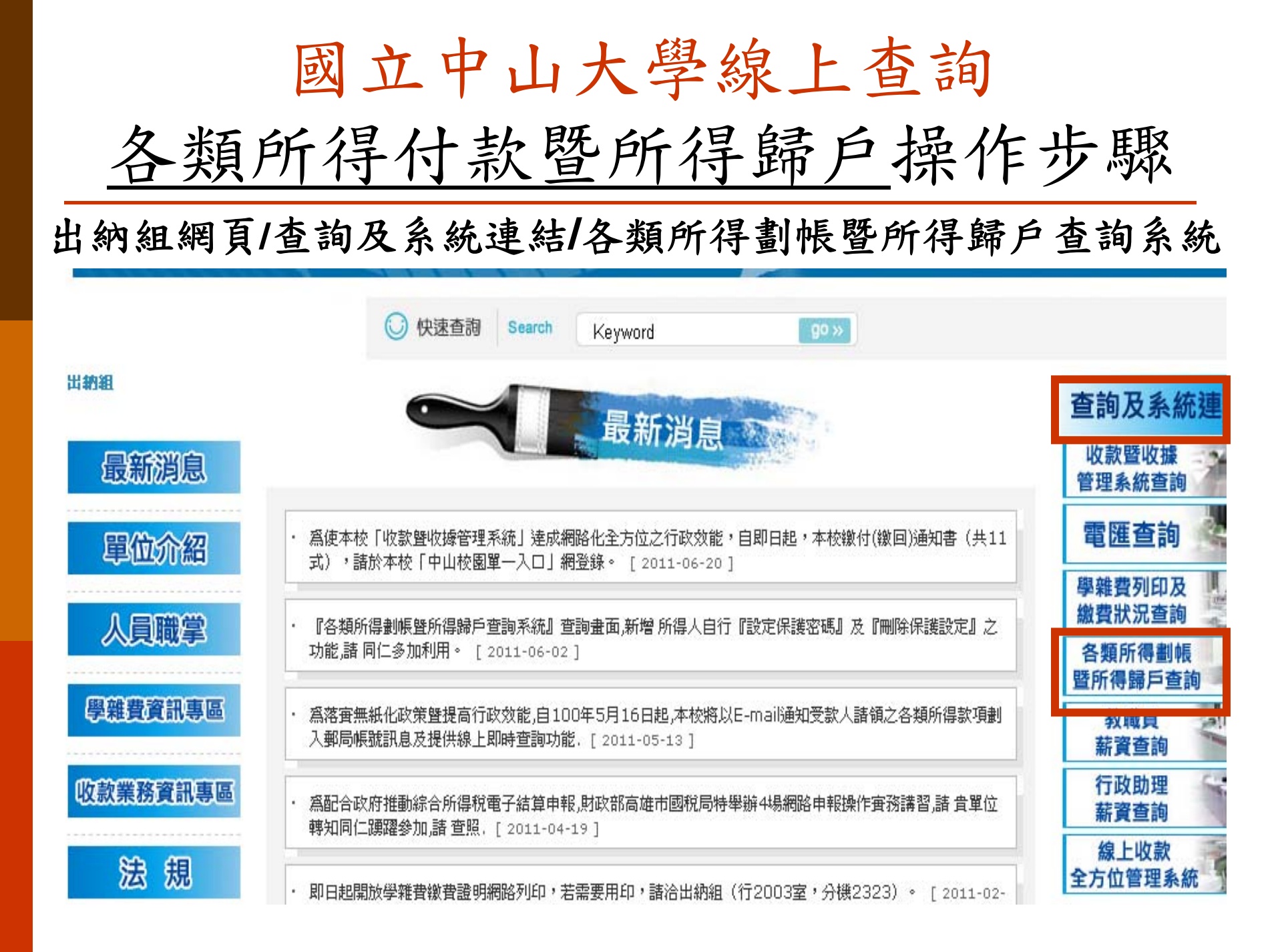

#### 「設定保護密碼」「刪除保護設定」操作畫面

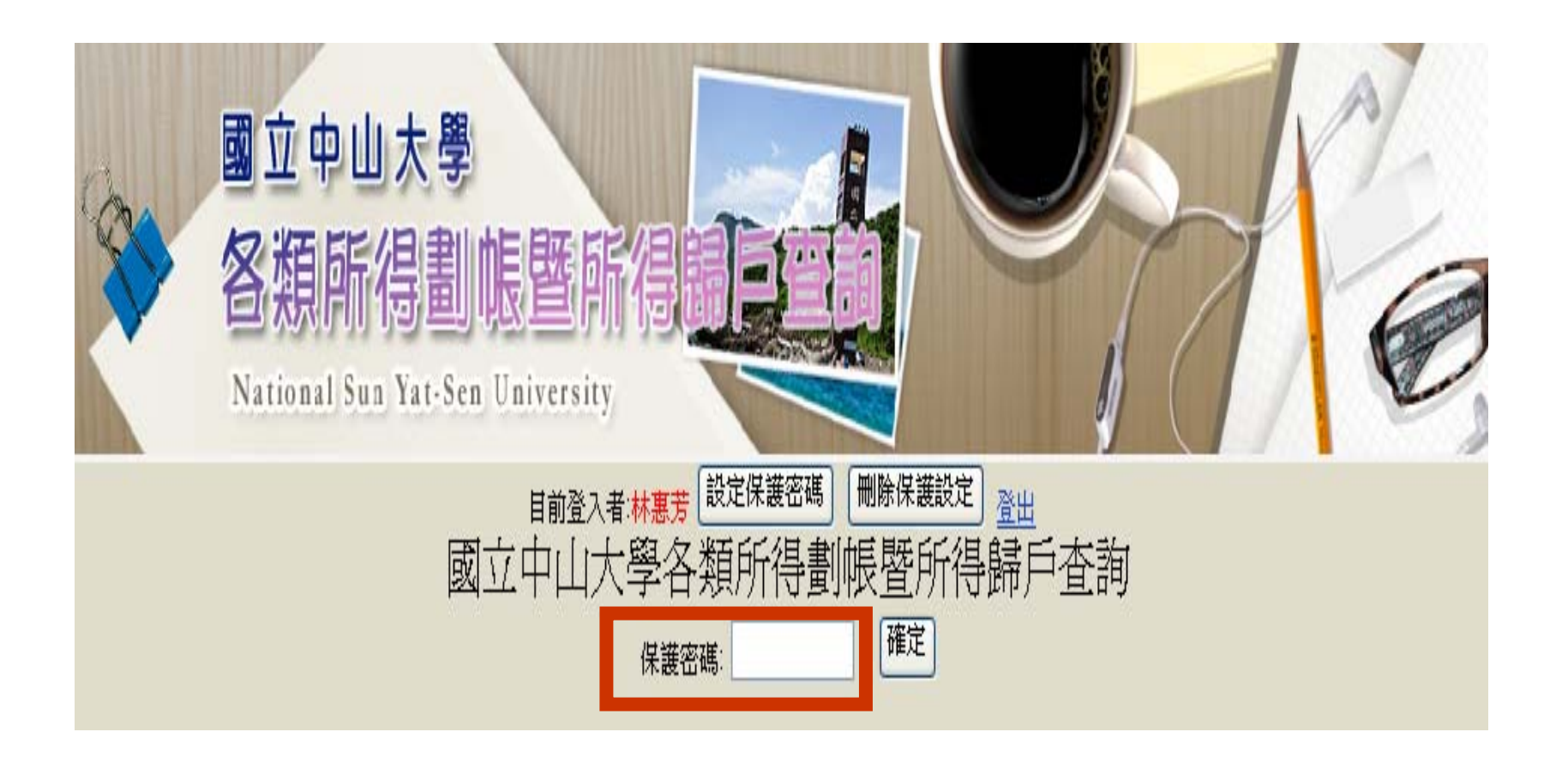

線上收款作業

技術支援:

行政支援:

計網中心: 諶家雄先生 出納組: 吳秀娥小姐

分 機:2543 分 機:2323

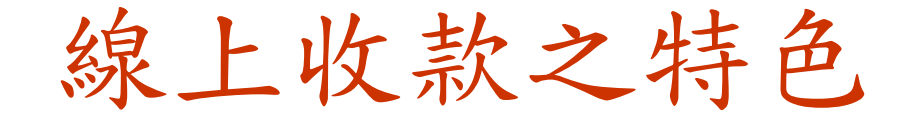

- □ 多元化的繳款方式
  - ATM、台銀各分行、國內信用卡、美金信用卡、網路銀行、 四大超商繳款
- □ 無限制的繳款環境
- \$\overline\$ \$\overline\$ \$\
- □ 自動列印繳費證明、結報報表及自動化退費功能
- □ 簡化行政工作流程
  - ●承辦單位---上網申請連線
  - ●繳款人-----上網繳費
  - ●出納組------負責收款結報―自動依預算科目彙總及統計、自動扣除手續費及匯兌換算等功能

#### 適用對象

#### □建教合作收入-研討會

□推廣教育收入一推廣教育班
 ■學分班、非學分班

□募款收入-校友捐款、企業捐款

其他收取固定金額之雜項、代收款等收入
 暑修、校際選課收入、管院場地使用費、圖書館之友
 年費、成績單工本費收入等

# 使用方式

# □向會計室申請預算科目代碼 □申請收款連線(承辦單位) ■http://140.117.13.70/OLPRS/first.html □導入付款網頁(學員繳費) ■http://140.117.13.70/OLPRS/pay.asp

#### 承辦單位---申請線上收款連線步驟

□向會計室申請預算科目代碼 http://140.117.13.70/OLPRS/first.html □單位連線申請 □輸入帳號、密碼(單一入口網) □填寫資料 □列印申請表

# 上網填寫連線申請單

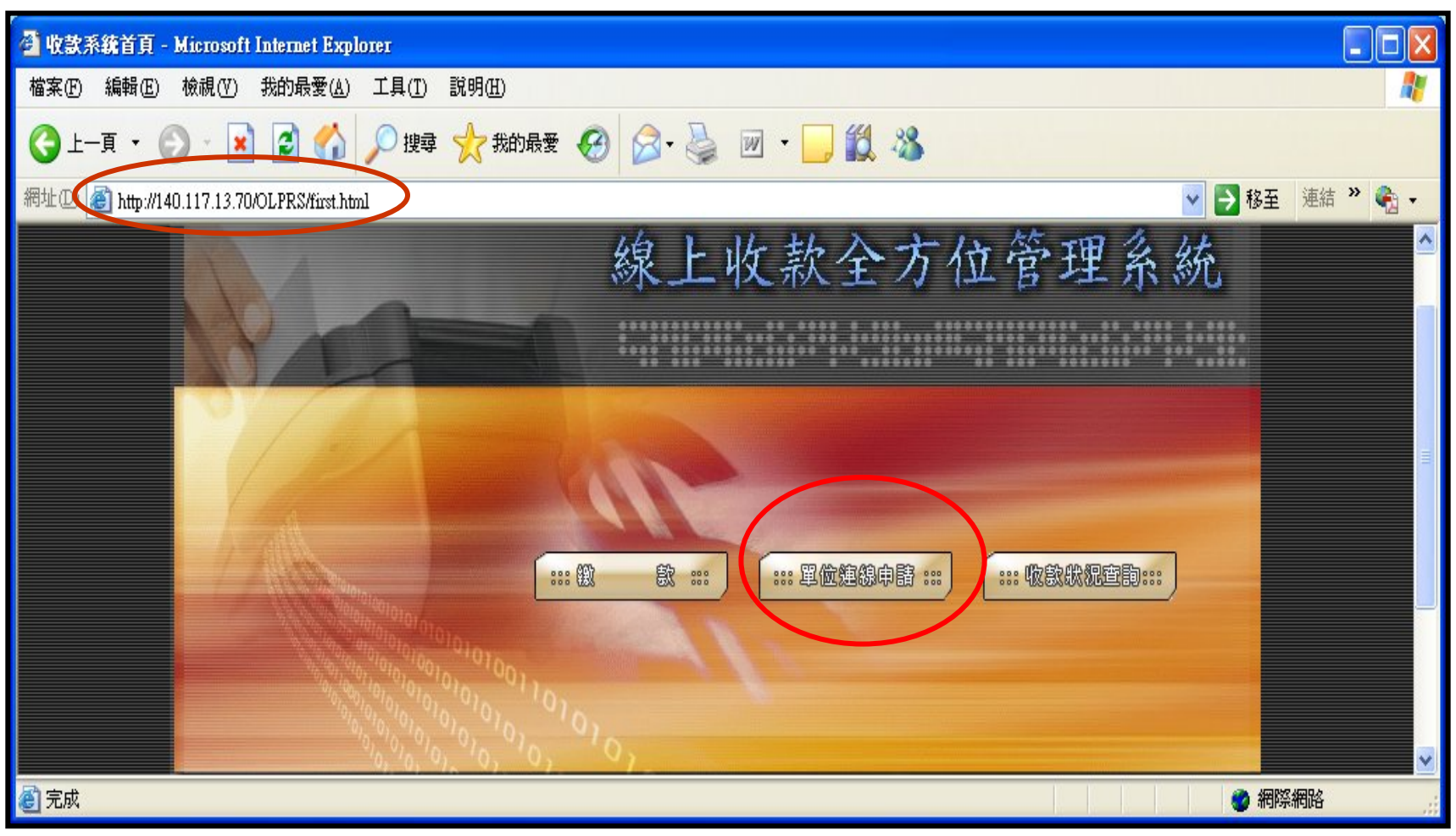

#### 國立中山大學

線上收付款系統連線申請表

| 連線編號 Pay_Type                                                                                                    |                                    |  |  |  |
|----------------------------------------------------------------------------------------------------|------------------------------------|--|--|--|
| 表單編號                                                                                                    | 888                                |  |  |  |
| 管理者姓名                                                                                                    | 吳佩玲                                |  |  |  |
| 聯絡電話                                                                                                    | 07-6612027                         |  |  |  |
| 電子郵件                                                                                                    | crystal14@mail.nsysu.edu.tw        |  |  |  |
| 申請單位                                                                                                    | 總務處                                |  |  |  |
| 連線使用時間                                                                                                    | 開始日期:2008/09/01<br>截止日期:2008/09/25 |  |  |  |
| ATM收款截止時間                                                                                                    | 截止日期:2008/09/30                    |  |  |  |
| 是否開放更改報帳單位                                                                                                    | 開放                                 |  |  |  |
| 收款款別                                                                                                    | 第二十屆資訊教育年會                         |  |  |  |
| 預算類別(一級會計科目)                                                                                                    | 推廣教育收入                             |  |  |  |
| 預算科目代碼(班別會計代碼)                                                                                                    | 97AB1234                           |  |  |  |
| 收費方式                                                                                                    | ATM、信用卡皆可                          |  |  |  |
| 管理者帳號(www.payment.nsysu.edu.tw)                                                                                                    | 97AB1234                           |  |  |  |
| 管理者密碼                                                                                                    | 1234                               |  |  |  |
| 申請日期                                                                                                    | 2008/8/29                          |  |  |  |
| <ul> <li>H.1管理省限號、當場定用來運線到低的款管理介面系統<br/>https://www.payment.nsysu.edu.tw/adm2002/index.html之用。</li> <li>2.請列印後,交由出納組確認並賦予連線編號後即可進行連線。</li> <li>3.如需英文繳款網頁,請聯絡技術支援人員處理。</li> <li>4.技術支援:計算機與網路中心設計組諶家雄,聯絡電話:2543。</li> </ul> |                                    |  |  |  |
| 連線單位主管簽章                                                                                                    | 出納組登記                              |  |  |  |

列印

繼續下一個連線申請

#### 使用者繳款一

#### http://140.117.13.70/OLPRS/pay.asp

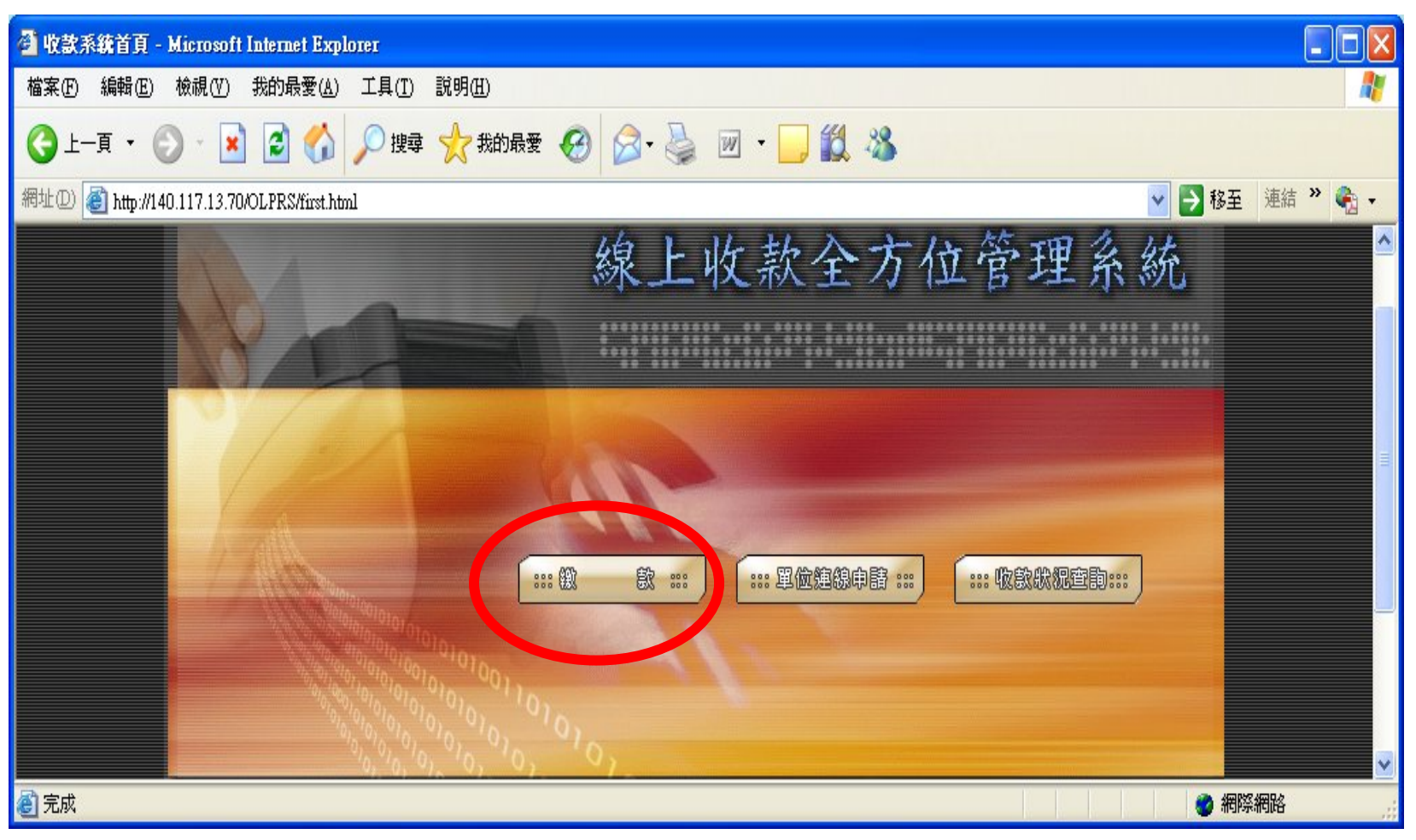

#### 繳款者選擇收款單位與款別名稱

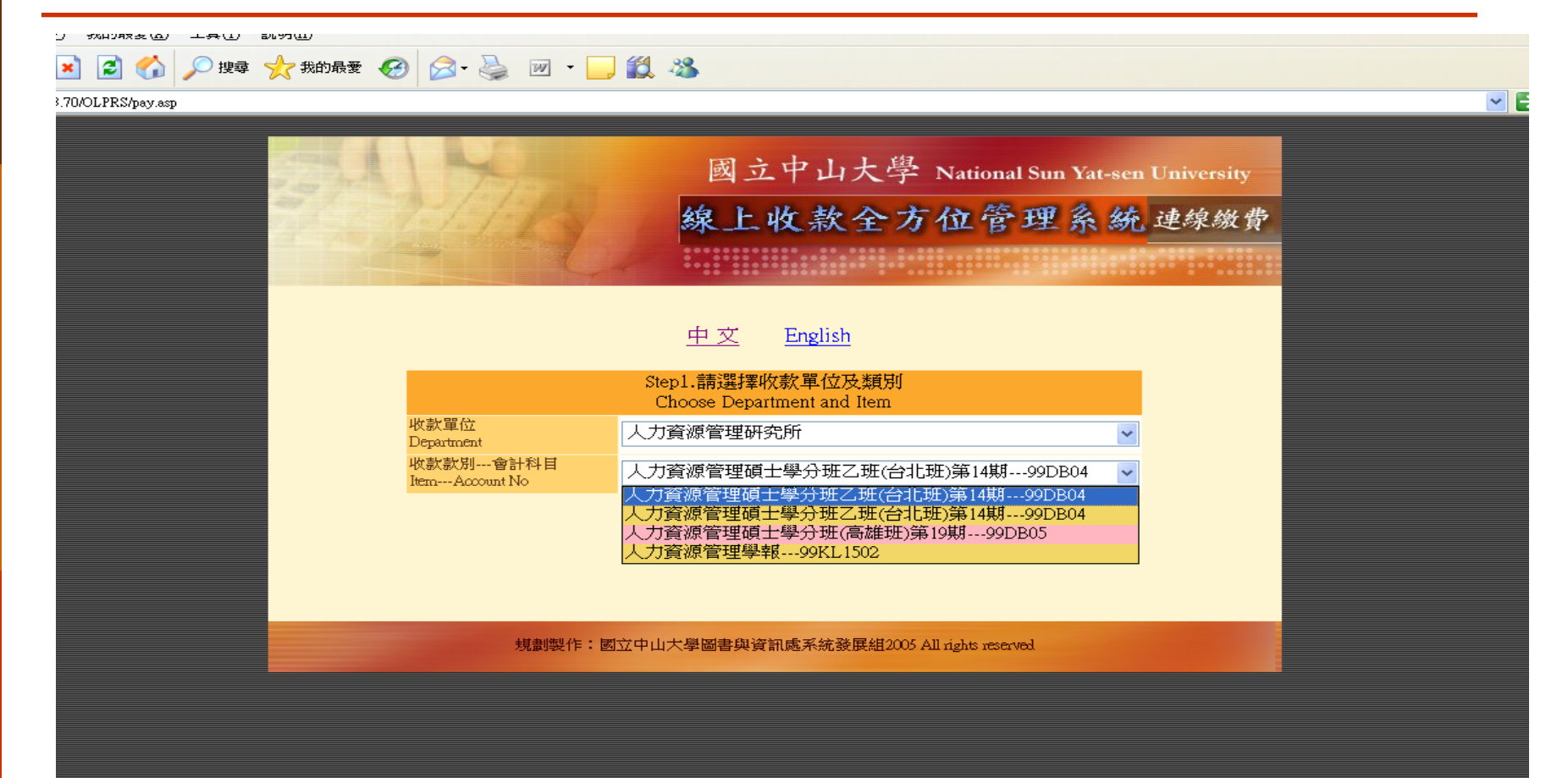

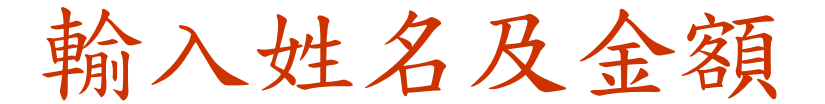

#### (取得一組虛擬帳號繳費者)

| 140.117.13.70/pay/step2.asp - Microsoft In  | ternet Explorer                   |  |  |  |  |
|---------------------------------------------|-----------------------------------|--|--|--|--|
| ) 編輯(E) 檢視(V) 我的最愛(A) 工具(                   | ) 編輯(E) 檢視(Y) 我的最愛(A) 工具(I) 說明(H) |  |  |  |  |
| 一頁 🔻 💿 🔻 💌 😰 🚮 🔎 搜尋 🔮                       | 「我的最愛 🥝 🔗 🔍 🌺 🕋 🗸 🛄 🍪             |  |  |  |  |
| 🚳 http://140.117.13.70/pay/step2.asp        | - ● 移至   繁龍                       |  |  |  |  |
|                                             | 绿上收灯秋乐就 建線繳費                      |  |  |  |  |
|                                             |                                   |  |  |  |  |
|                                             |                                   |  |  |  |  |
|                                             |                                   |  |  |  |  |
| Step2.請輔                                    | 入付款人姓名與付款資料                       |  |  |  |  |
| Na:                                         | me and Other Details              |  |  |  |  |
| 4次家(甲1公<br>(Department)                     | 電腦網路危機處理中心                        |  |  |  |  |
| 收款款別                                        |                                   |  |  |  |  |
| (Item Title)                                | 和哈女王孙学介如第十一期和哈女王攻的直我如             |  |  |  |  |
| 會計科目<br>(Account No):                       | 94DF04                            |  |  |  |  |
| (Account NO):                               |                                   |  |  |  |  |
| 「X主 石 (Name) ・<br>Ifft時行為古香 (Dessint Title) |                                   |  |  |  |  |
| (若與姓名不同,需另立抬頭名稱)                            | 國立中山大學                            |  |  |  |  |
| 在校生請輸入學號                                    |                                   |  |  |  |  |
| (NSYSU Student No) ・<br>の内し しままあつ 白 小 読み取り  |                                   |  |  |  |  |
| 一般人工語開N人身分證號<br>(ID No):                    |                                   |  |  |  |  |
| *金額(Amount):                                | 200                               |  |  |  |  |
| *付款方式 (Pay Type):                           | 信用卡(Credit Card)                  |  |  |  |  |
|                                             | ● ATM轉帳 (ATM)                     |  |  |  |  |
| *幣値(Currency):                              | ●新台幣(NT\$)                        |  |  |  |  |
|                                             | ○ 美金(US\$)                        |  |  |  |  |
|                                             |                                   |  |  |  |  |
|                                             | 確認送出(ok)                          |  |  |  |  |

# ATM繳費者進入確認畫面

| 🔮 中山大學網路付款系統 - Micro                | osoft Internet Explorer                            |
|-------------------------------------|----------------------------------------------------|
| 」 檔案(E) 編輯(E) 檢視(⊻) 我               | 的最愛(A) 工具(I) 說明(H)                                 |
| ] 😋 上一頁 🔻 🕥 🔻 🗾 🛃                   | 🏠 🔎 搜尋 🥎 我的最愛 🥝 🔗 🛸 🦢 🕋 🔻 📙 ്                      |
| ] 網址(D) 🕘 https://www.payment.nsy   | rsu.edu.tw/payprocessv/handle2.php 💿 移至 🛛 繁簡轉換 🌋 🛙 |
| 諶家雄, 請確認您此次付款<br>關資料, 確認後即產生轉<br>號。 | 的相<br>暖暖                                           |
| 付款類別                                | 電腦網路危機處理中心/網路安全非學分班第十一期-網路安<br>全攻防實戰班              |
| 您的付款金額                              | 200元                                               |
|                                     | 確認                                                 |
|                                     | 回上頁修改                                              |

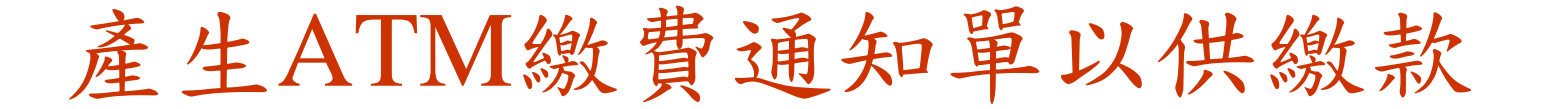

#### 國立中山大學線上付款通知單

90-40 · BGBA-ARTHR

|   | 機關名稱           | 國立中山大學                 |
|---|----------------|------------------------|
| I | 主辦單位           | 人力資源管理研究所              |
| I | 收款款別           | 人力資源管理碩士學分班乙班(台北班)第15期 |
|   | 收款銀行別<br>代碼及名稱 | 004台灣銀行高雄分行            |
|   | 繳費帳號           | 13332710070042         |
|   | 織費金額           | 新台幣壹佰元整<br>NT\$100     |
| Í | 織費期限           | 101年4月30日              |
| E |                |                        |

#### 續過注意事項

一、繳費方式擇一

- (1)持本通知単至臺銀各分行臨欄繳费(保留本通知單)。
- (2)至全國各金融機構設置之自動提款機ATM轉帳機款(保留交易明細表)。
- (3)至統一、全家、OK、萊爾富等超商鐵納,雷自付手續費6元(保留本通知單)。
- (4)使用網路ATM 繳款(請自行列印轉帳證明)。

- 以現金至銀行、超商臨櫃繳款,憑代收單位收訖通知單換取正式繳費證明。
- (2)以自動提款機ATM轉張繳款,請保留交易明顯表備查領取正式驗費證明。
- (3)以網路ATM轉換繳款,請自行列印轉帳證明確查領取正式驗費證明。
- (4) 繳費證明單當待入帳後始能列印領取。各種繳款方式因金融機構作業不同,入账 之工作天數如下:ATM:2天;信用卡:3天;超商:7天。
- (5)若急當列印織費證明單者,建議採用台灣銀行各分行監視驗款,隔日即可取得繳 費證明。
- 三、自動提款機繳費操作程式

插入金融卡→輸入密碼→其它服務(其它轉帳/跨行轉帳)→跨行其他轉入帳號→臺灣銀行代碼(004)→繳擠帳號 (13332710070042)→繳費金額(100)→結束→列印交易明細表(備查)。

第二聯:代收單位存查聯 機關名稱 國立中山大學 超雨寒用 總款人 主辦單位 人力資源管理研究所 LINNER, KOLIN 收款银行别 004台灣銀行高雄分行 代碼及名稱 010430634 13332710070042 歐背極波 333271007004200 NT\$100 振費金額 ROUTAINENTAL 010432000000100 \*撤款期限:101年4月30日。 儀祥 \* 統一,全家、OK, 萊爾富超荷識款, 雷白 付手續費6元。

代收單位收認承

列印日期:100.10.6 上午 08:42:05

#### 輸入姓名及付款資料(信用卡)

| 40.117.13.70/pay/step2.asp - Microsoft In | ternet Explorer                                                                                                    |
|-------------------------------------------|----------------------------------------------------------------------------------------------------|
| 編輯(E) 檢視(Y) 我的最愛(A) 工具(                   | I) 説明(H) 🥂 🦧                                                                                                    |
| ・頁 🔻 📀 🔻 💌 🛃 🏠 🔎 搜尋 🚽                     | 我的最愛     《     ③     マ →      ◇     、     〇     〇     〇     〇     〇     〇     〇     〇     〇     〇     〇     〇     〇     〇     〇     〇     〇     〇     〇     〇     〇     〇     〇     〇     〇     〇     〇     〇     〇     〇     〇     〇     〇     〇     〇     〇     〇     〇     〇     〇     〇     〇     〇     〇     〇     〇     〇     〇     〇     〇     〇     〇     〇     〇     〇     〇     〇     〇     〇     〇     〇     〇     〇     〇     〇     〇     〇     〇     〇     〇     〇     〇     〇     〇     〇     〇     〇     〇     〇     〇     〇     〇     〇     〇     〇     〇     〇     〇     〇     〇     〇     〇     〇     〇     〇     〇     〇     〇     〇     〇     〇     〇     〇     〇     〇     〇     〇     〇     〇     〇     〇     〇     〇     〇     〇     〇     〇     〇     〇     〇     〇     〇     〇     〇     〇     〇     〇     〇     〇     〇     〇     〇     〇     〇     〇     〇     〇     〇     〇     〇     〇     〇     〇     〇     〇     〇     〇     〇     〇     〇     〇     〇     〇     〇     〇     〇     〇     〇     〇     〇     〇     〇     〇     〇     〇     〇     〇     〇     〇     〇     〇     〇     〇     〇     〇     〇     〇     〇     〇     〇     〇     〇     〇     〇     〇     〇     〇     〇     〇     〇     〇     〇     〇     〇     〇     〇     〇     〇     〇     〇     〇     〇     〇     〇     〇     〇     〇     〇     〇     〇     〇     〇     〇     〇     〇     〇     〇     〇     〇     〇     〇     〇     〇     〇     〇     〇     〇     〇     〇     〇     〇     〇     〇     〇     〇     〇     〇     〇     〇     〇     〇     〇     〇     〇     〇     〇     〇     〇     〇     〇     〇     〇     〇     〇     〇     〇     〇     〇     〇     〇     〇     〇     〇     〇     〇     〇     〇     〇     〇     〇     〇     〇     〇     〇     〇     〇     〇     〇     〇     〇     〇     〇     〇     〇     〇     〇     〇     〇     〇     〇     〇     〇     〇     〇     〇     〇     〇     〇     〇     〇     〇     〇     〇     〇     〇     〇     〇     〇     〇     〇     〇     〇     〇     〇     〇     〇     〇     〇     〇     〇     〇     〇     〇     〇     〇     〇     〇     〇     〇     〇     〇     〇     〇 |
| 🕘 http://140.117.13.70/pay/step2.asp      | 🔽 🔁 移至 🛛 繁簡轉換 🟌 🛍                                                                                                    |
|                                           | 的人上1人门动人了的比理绿颜度                                                                                                    |
|                                           |                                                                                                    |
|                                           |                                                                                                    |
|                                           |                                                                                                    |
| Step2.言有响。<br>Na:                         | 6人付款人姓名奥付款資料<br>me and Other Details                                                                                                    |
| 收款單位                                      | 雪腳線收各撥皮理由心                                                                                                    |
| (Department)                              | 電脑科部的危險處理中心                                                                                                    |
| 收款款別                                      | 網路安全非學分班第十一期-網路安全攻防實戰班                                                                                                    |
| (Item Ittle)<br>☆=L#1 □                   |                                                                                                    |
| 留町7年日<br>(Account No):                    | 97.DF04                                                                                                    |
| *姓名(Name):                                | 諶家雄                                                                                                    |
| 収據抬頭(Receipt Title)<br>(装明が玄不同、電星支払順玄輝)   | 國立中山大學                                                                                                    |
| 在操作 請 輸入 斟 能                              |                                                                                                    |
| (NSYSU Student No) :                      |                                                                                                    |
| 一般人士請輸入身分證號<br>(ID No):                   |                                                                                                    |
| *金額(Amount):                              | 200 .                                                                                                    |
| *付款方式 (Pay Type):                         | <ul> <li>●信用卡(Credit Card)</li> <li>○ ATM轉帳 (ATM)</li> </ul>                                                                                                    |
| *幣値(Currency):                            | <ul> <li>● 新台幣 (NT\$)</li> <li>○ 美金(US\$)</li> </ul>                                                                                                    |
|                                           |                                                                                                    |

確認送出(ok)

| 信用卡約                                                                                         | 敫費                                    | 者                                | 進入                     | 確                      | 認言                        | 畫面                                           |                          |                         |                       |     |
|----------------------------------------------------------------------------------------------|---------------------------------------|----------------------------------|------------------------|------------------------|---------------------------|----------------------------------------------|--------------------------|-------------------------|-----------------------|-----|
| 6中山大學網路付款系統                                                                                  | ; - Window                            | s Internet 1                     | Explorer               |                        |                           |                                              |                          |                         | _ 7                   | ×   |
| 📀 🗸 🖉 https://www.paym                                                                       | nent.nsysu.edu.                       | tw/payprocess                    | s2003/handle2          | .php                   |                           | v 🔒 🐓                                        | × 😽 🗌                    |                         | 9                     | -   |
| 檔案(E) 編輯(E) 檢視(Y) #                                                                          | 我的最愛(A)                               | 工具(I) 說                          | 明(H)                   |                        |                           |                                              |                          |                         |                       |     |
| 😭 🍄 🏉 中山大學網路付款                                                                               | 系統                                    |                                  |                        |                        | 1                         | 💁 • 🔊 🕤                                      | 🖶 🔹 🔂 網頁                 | Į(P) 🗕 🎯 🗆              | E.具(Q) ▼              | »   |
| 請確認您的付款資料,确<br>經信用卡公司授權成功後                                                                   | 認後將導入<br>,若欲退費                        | 銀行端進<br>(<br>)<br>請洽             | 行後續作業<br>台端報名款         | 別業務單位                  | z,以原卡:                    | 退刷。                                          |                          |                         |                       |     |
| 付款類別                                                                                         | 人力貧源官                                 | 理研究所/人                           | 力資源管理                  | 模士李分班                  | 乙班(台北班                    | )第15期                                        |                          |                         |                       |     |
| 您的付款金額                                                                                       | 170                                   |                                  |                        |                        |                           |                                              |                          |                         |                       |     |
|                                                                                              |                                       |                                  |                        |                        |                           |                                              |                          |                         |                       | =   |
| <u>線上刷卡注意事項:</u>                                                                             |                                       |                                  |                        |                        |                           |                                              |                          |                         |                       |     |
| <ol> <li>信用卡公司為加強網<br/>行申請<mark>開通3D驗證</mark></li> <li>的驗證碼。</li> <li>. 某些國外信用卡公司</li> </ol> | 路刷卡的子<br><mark>碼</mark> 或密碼輸<br>,對於海夕 | 安全性,菜<br>入錯誤致)<br>卜綱路刷卡          | 些發卡銀;<br>刷卡無法成<br>會有較多 | 行會要求於<br>功時,請<br>限制,故若 | · 網路刷卡<br>持卡人向言<br>· 持國外卡 | 時輸入 <u>3D</u><br><sub> 该</sub> 信用卡發<br>刷卡無法成 | ★證碼,若<br>卡銀行洽詢<br>込功時,請; | 持卡人未<br> 開通或取<br> 持卡人向- | : 向發卡<br>(得正確<br>發卡銀行 |     |
| <ul> <li>洽詢是否該卡有某些</li> <li>3. 持公司或機關信用卡</li> <li>請告知刷卡人以個人</li> </ul>                       | 功能限制未<br>刷卡者,因<br>卡進行交易               | 上開通。<br>◎ <u>無 3 D 驗</u> ≇<br>易。 | 登 <b>码</b> ,刷卡         | 時會被信                   | 用卡公司」。                    | 人無法取得                                        | <u>3 D 驗 證</u> 剔 F       | 余致刷卡                    | 失敗,故                  |     |
|                                                                                              |                                       |                                  | <b>取</b> ;             | 消(cancel)              |                           |                                              |                          |                         |                       | ~   |
|                                                                                              |                                       |                                  |                        |                        |                           |                                              | 😜 網際網路                   |                         | 100% -                | .:: |
| 🛃 開始 🔰 🕲 🖉 🐣                                                                                 | 26 學雜費                                | 🏉 Gmail                          | 🚳 Windo                | 76 學雜費                 | 🥐 lisa                    | ➡ 外國學                                        |                          | i 👝 😰 🗄                 | <li>15:5</li>         | 50  |

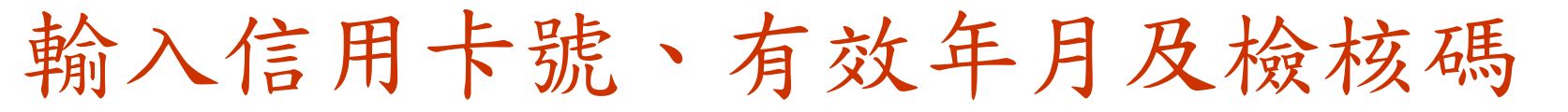

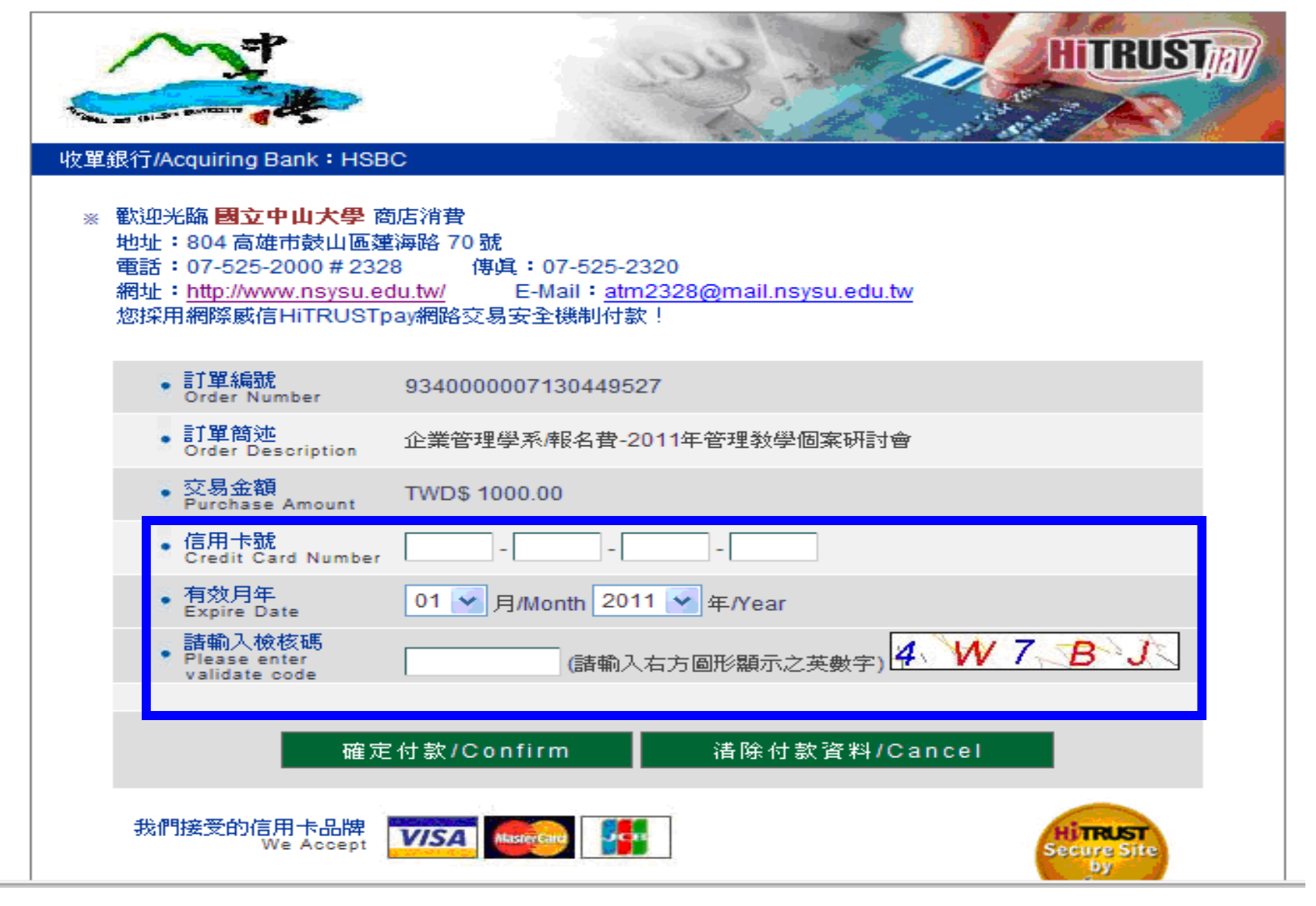

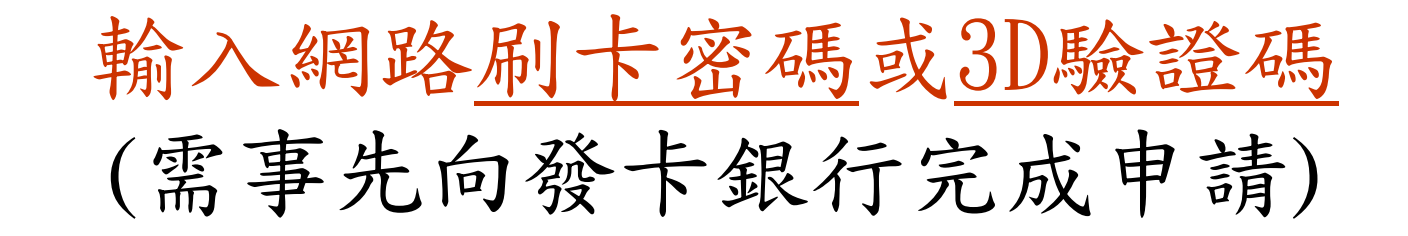

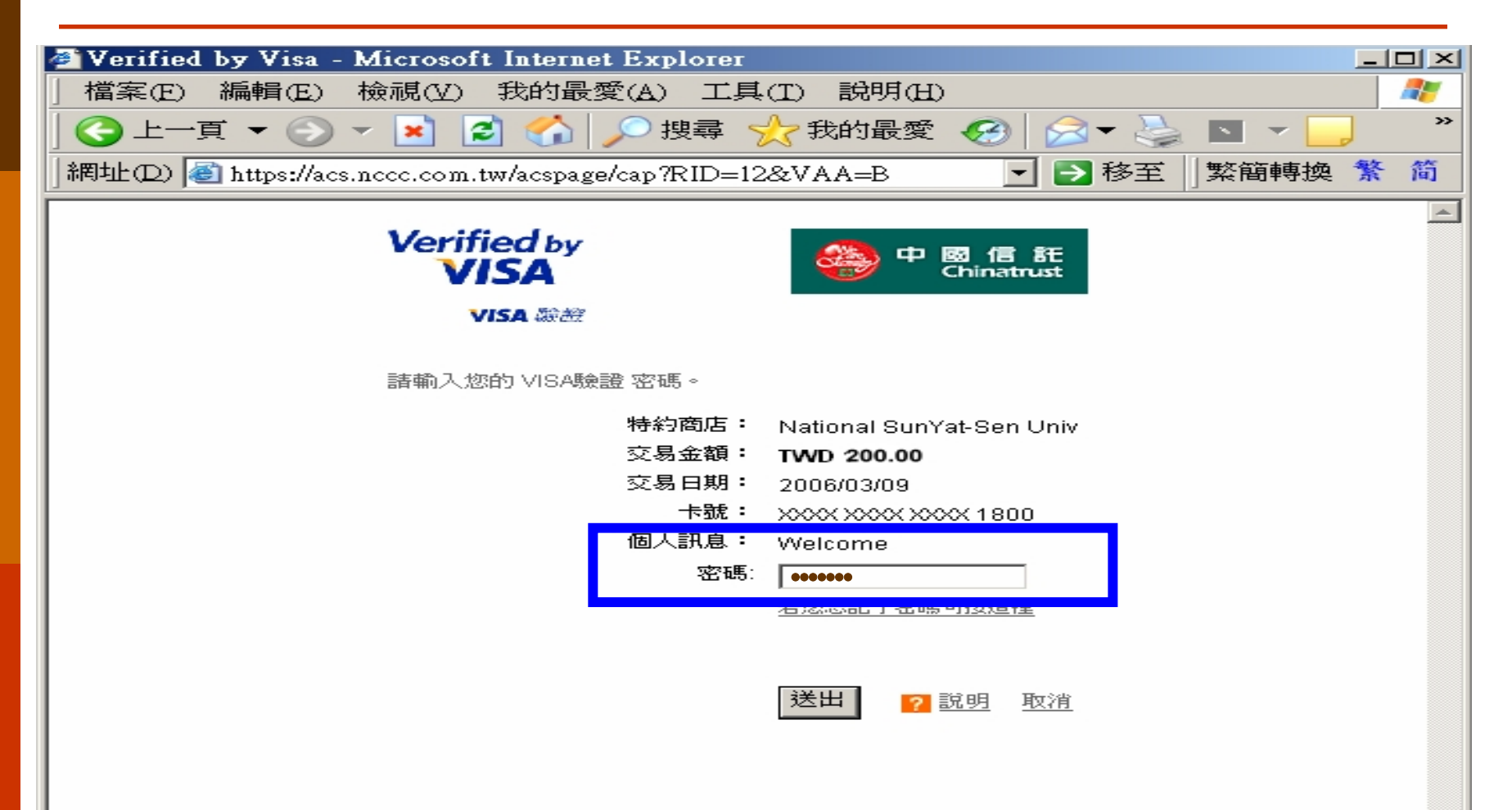

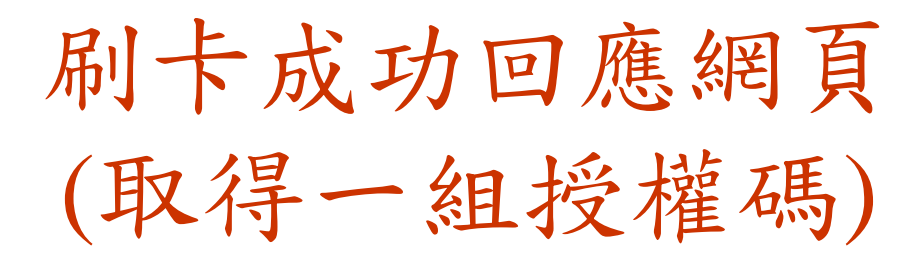

| Microsoft ] @ 國立中山大學刷卡繳費成功頁面 - Microsoft ]         | nternet Explorer                   |
|----------------------------------------------------|------------------------------------|
| 」檔案(E) 編輯(E) 檢視(V) 我的最愛(A) 工具                      | 【(I) 説明(H)                         |
| ] 😋 上一頁 ▼ 📀 ▼ 💌 💈 🟠 🔎 搜尋 🕚                         | ☆ 我的最愛 🔗 🔗 🛸 🍉 🔻 🧾                 |
| 」網址(D) http://140.117.13.70/olprs/card_succpage.as | sp?uid=870000032&una 🔽 🛃 移至 🛛 繁簡轉換 |
| 刷卡成功,<br>Succeed, your transac                     | 資料如下:<br>tion data is as follows:  |
| 姓名 (name)                                          | 諶家雄                                |
| 金額 (Amount)                                        | TWD\$200元                          |
| 授權碼 (Authenticate Code)                            | 037645                             |
| 交易時間 (Transaction time)                            | 2008/08/29 下午01:46:41              |

繼續下一筆交易(Next Transaction)

結 東(End)

2008/08/29 下午04:46:41

#### 收款結報-出納組負責

- □收取銀行端傳送之電子檔
- □與收款系統之資料碰檔
- □Email通知各連線單位本日收款資料
- □結報收入—列印繳款明細及彙總資料
- □印繳費證明送承辦單位轉發繳款人

承辦單位及出納組收款狀況查詢 http://140.117.13.70/OLPRS/pay.asp

#### □已繳、未繳交易狀態查詢

款別、入帳期間、姓名

#### □已入帳之記錄查詢或列印

- 款別
- 收款方式-虛擬帳號、國內信用卡、美金信用卡
- 入帳起迄期間

#### 更改收據抬頭作業流程

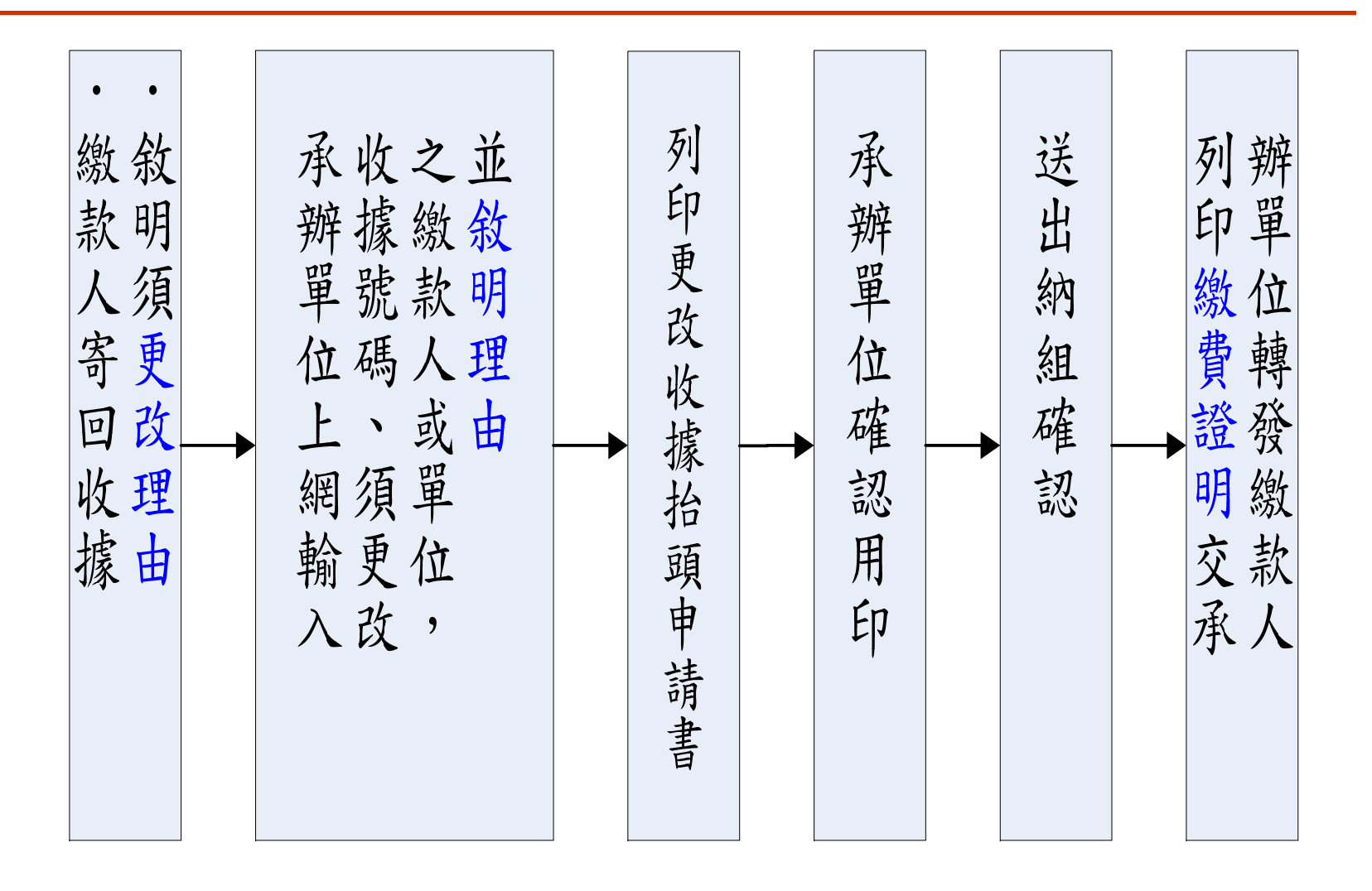

更改收據繳款人姓名畫面

| 收據號碼                   | 0841283510001                 |  |
|------------------------|-------------------------------|--|
| 收款單位                   | 推廣教育處                         |  |
| 收款款別                   | 99DA16推廣教育收入<br>對外華語教學師資班第25期 |  |
| 收款金額                   | \$15000元整                     |  |
| 原收據繳款人姓名               | 呂佳純                           |  |
| ★更改後收據繳款人姓名            | 劉春梅                           |  |
| ★更改後機關名稱<br>(更改後收據繳款人) | 劉春梅                           |  |
| ★更改收據繳款人名稱原因:          |                               |  |

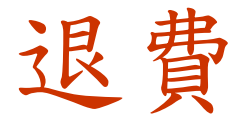

# □檢具繳費證明 □填寫申請書 (網路申請) □陳核請款 □退費 □更正繳款證明

#### 退費申請作業流程

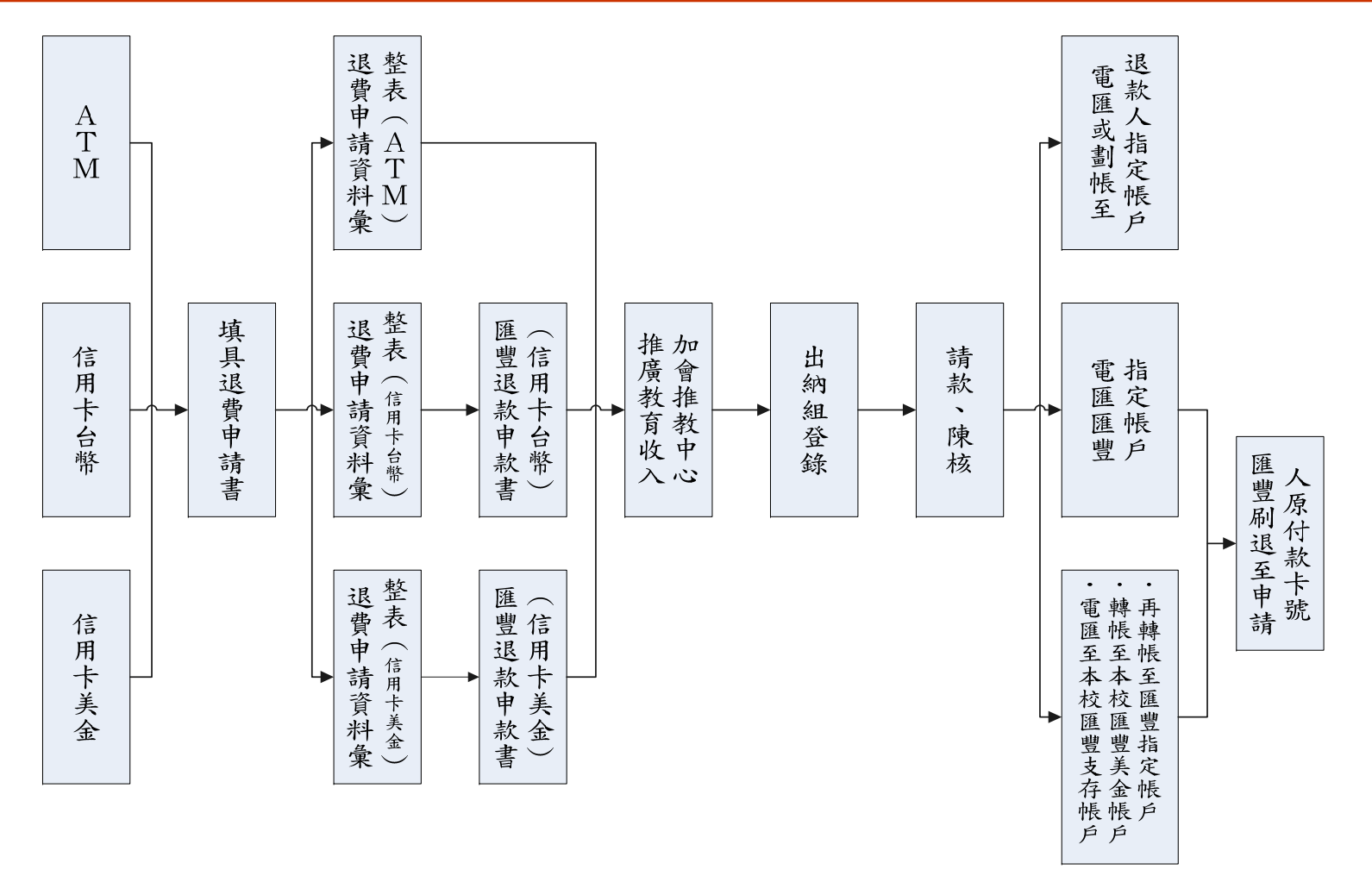

57

#### 收款暨收據管理系統

(收據筆數年約3萬張、年超過24億經費)

#### □ 朝網路連結研發暨自動產生各式報表

- (收據、收入憑證粘存單、專戶存款收款書、收款日報表、簽 收單、收據繳回明細表及統計表、各式繳回(付)通知單等)
- 本系統適用對象(採線上收款管理系統作業者除外)
   收支併列單位(約30個單位)及出納組
  - ●填寫各式【繳付〈繳回〉通知單】單位
- □收據作有效管理----隨時掌握每筆收據領用日期、開 立日期、存入專戶日期、繳回第三聯日期及作廢號碼
- □本資源共享連結至出納帳務管理系統或提出需求之相 關單位
- □ 承辦人線上多元查詢及亦適用預開收據及轉帳作業

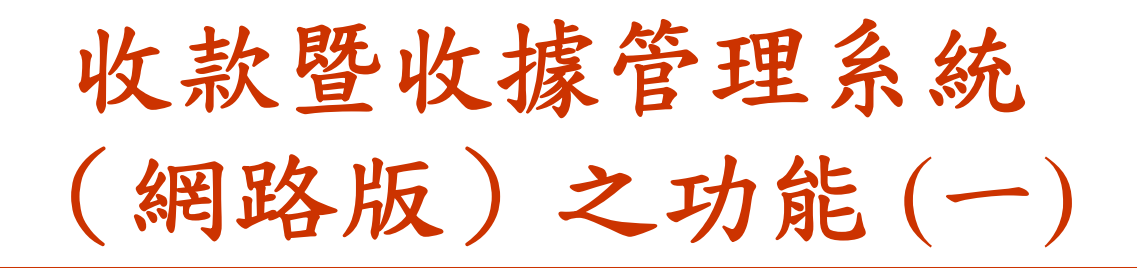

- □ 收據與收款管理合而為一
- □以網頁連線方式進行收據領用註冊、開立收據、作 廢收據、繳回收據等功能
- □ 『收入憑證粘存單』
  - 在『同一款別、同一會計科目』下依不同『計畫 代碼及名稱』分別彙整金額
     收據起迄累計金額(斷號自動排除)
- □開立美金收據及扣除手續費後依【匯率】自動換算 新台幣產生【收入憑證粘存單】結報功能
- □扣除手續費後產生【收入憑證粘存單】實收數功能

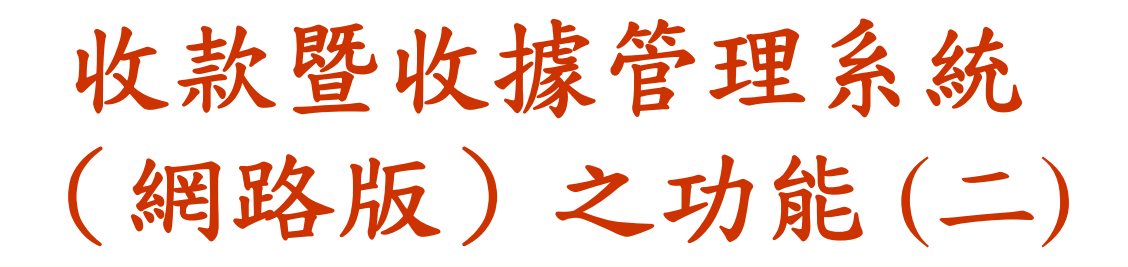

#### □ 輸入【計畫代碼】自動產生<u>計劃代碼及名稱、會計</u> <u>代碼及會計名稱</u>

- □ 在【計畫代碼及名稱】及【款別】【備註】下增設 『新增常用語』
- □登錄下一筆資料時, 系統自動帶入前一筆【會計代碼】【會計科目】【計畫代碼及名稱】及【款別】
- □收據號碼依核可權限,系統自動依序給號
- □出納組以條碼刷入,系統自動導入全校當日繳庫之 資料,便捷控管全校收款結報及收據使用情形。

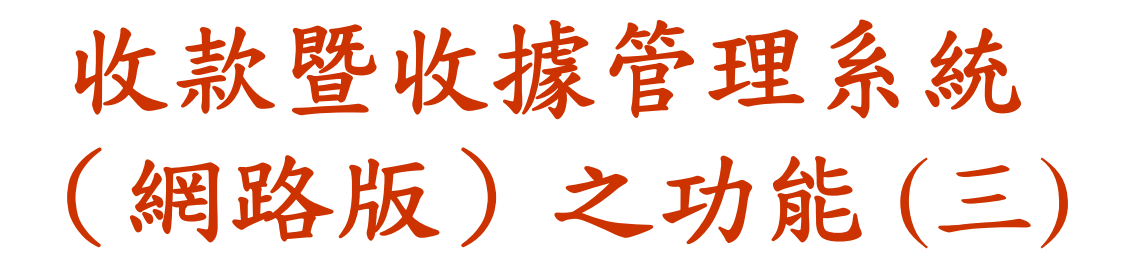

- 本資源共享,以連線方式將各項收款資料供後端出納帳務人員及相關單位使用。
- □ 多元查詢收款暨收據功能
  - 起迄金額
  - 繳款人
  - 起迄收據號碼
  - 起迄繳款日期
  - 收款種類
  - 收款書號碼
  - 承辦人
- □當日全校彙整結報之『收款明細結報簽
  - 收單』、『收款日報表』印製功能

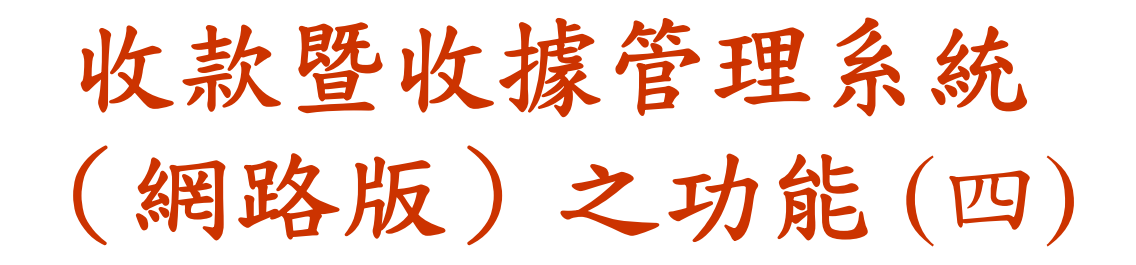

- □ 當出納組刷入【收入憑證粘存單】條碼後,系統控制承辦 人無法更改各欄位功能,需透過出納開放權限後始可放 行,保障資料庫之正確性。
- □承辦人登錄<u>繳回收據日期</u>後,自動列印收據繳回統計及明 細表
- □ 增加【繳付(四)通知書】11式線上登錄,且可【複製新 增】整批資料、印製上述表單及提供查詢功能。
- □ 適用體育組、車管會【定額收據】之登錄、結報及查詢功能
- ※繳回借支剩餘款:請自會計系統辦理歸還程序並列印『繳 回通知書』,經會計室核可後,連同剩餘款一併繳至出納 組

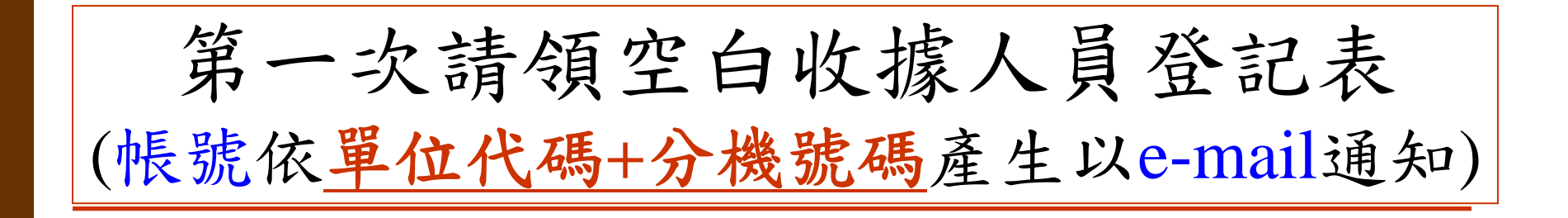

| 國立中山大學各單位辦理收款、製發收據人員登記 |        |           |      |      |  |  |
|------------------------|--------|-----------|------|------|--|--|
| 行政/學院                  | 単位     | 単位名稱 承辦人員 |      | 職稱   |  |  |
| 行政部門                   | ▶ 秘書室  | ~         |      |      |  |  |
| 分機                     | E-mail | 信箱        | 進入密碼 | 確認密碼 |  |  |
|                        |        |           |      |      |  |  |
| 備 註                    |        |           |      |      |  |  |
|                        |        |           |      |      |  |  |
|                        |        |           |      |      |  |  |

### 【收款暨開立收據】承辦同仁 操作路徑步驟

#### 【收款暨開立收據】承辦同仁

| 操作方式                                  |                    |       |  | 功能簡介         |             |
|---------------------------------------|--------------------|-------|--|--------------|-------------|
| 一、第一次申請:請點選   『 <mark>收據領用登記</mark> 』 |                    |       |  | 1.登錄         |             |
| 二、爾後進入本系統之操作路逕                        |                    |       |  | 2.列印相關收款結報報表 |             |
|                                       | 使用帳號               | 進入密碼  |  |              | 3.繳回第三聯收據報表 |
|                                       | AF2320             | ••••• |  |              | 4.多元查詢      |
|                                       | 登入 忘記密碼 ☑記憶登入      |       |  |              |             |
| ◎登打                                   |                    |       |  |              |             |
| ◎按【                                   |                    |       |  |              |             |
| ◎點選【登帳作業】                             |                    |       |  |              |             |
| ◎下拉                                   | ◎下拉【各類收據登錄】即進入操作畫面 |       |  |              |             |

#### 各類收據登錄畫面 (依款別、計畫代碼彙整)

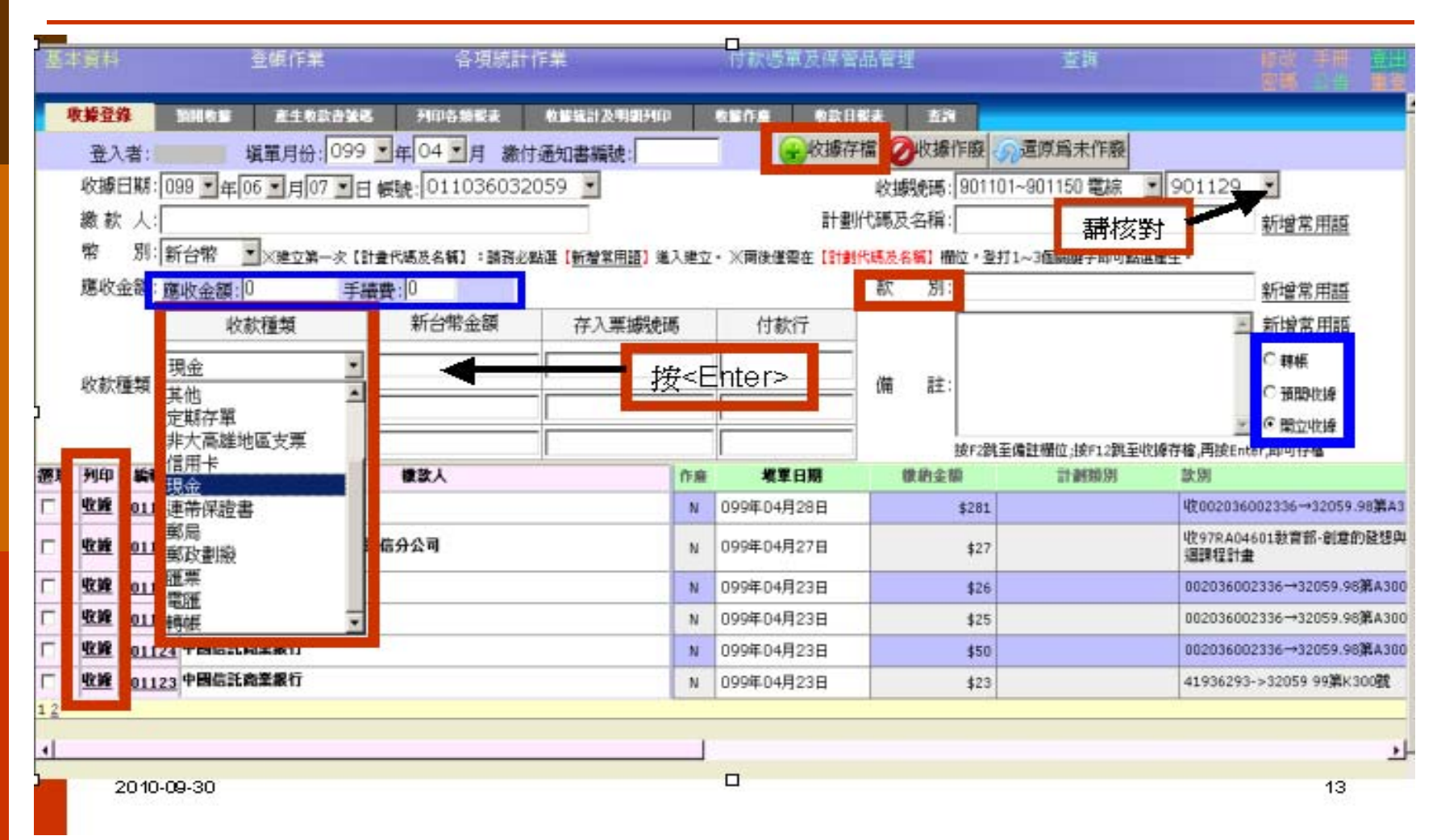

#### 列印報表(依<u>繳款月份</u>顯示)

網址 D 🙋 http://140.117.13.65/cashier/bas.aspx ✓ → 利 各項統計作業 付款憑單及保管品管理 登帳作業 v 列印名類報表 收款日報表 收據登錄 預開收書 産生收款書號碼 收售統計及明細列印 收售作雇 査判 98 💙 年 12 💙 月 塡單繳款月份 3 收入憑證粘存單 自行收納款項收據 國庫機關專戶存款收款書 2 收據號碼 起 收據號碼 迄 粘存單編號 起 收款書號碼 起 粘存單編號 迄 收款書 v 801077 801072 ¥ AF398120201 AF398122602 98000586 98000588 ¥ v Y ◎ 尙未列印 ○ 已列印 ○ 全部 ● 尙未列印 ○ 已列印 ○ 全部 ◎ 尙未列印 ○ 已列印 ○ 全部 一刻印 三列印 \*列印前請先執行-【產生收款書 4 收款明細結報簽收 收款日報表 5 收據塡單日 粘存單編號 起 粘存單編號 迄 98年12月26日 AF398120201 AF398122602 v v v ⊙尙未列印○已列印○全部 言列印 一列印 ※注意事項: ..為避免資料長久累積,導致搜尋不易,系統依塡單繳款月份加以分類,列印前,請先選擇資料所屬月份。 2.收入憑證粘存單,一經預覽列印後,視同已列印,之後所新增之收據,將會隸屬於不同之粘存單單號。

查詢畫面

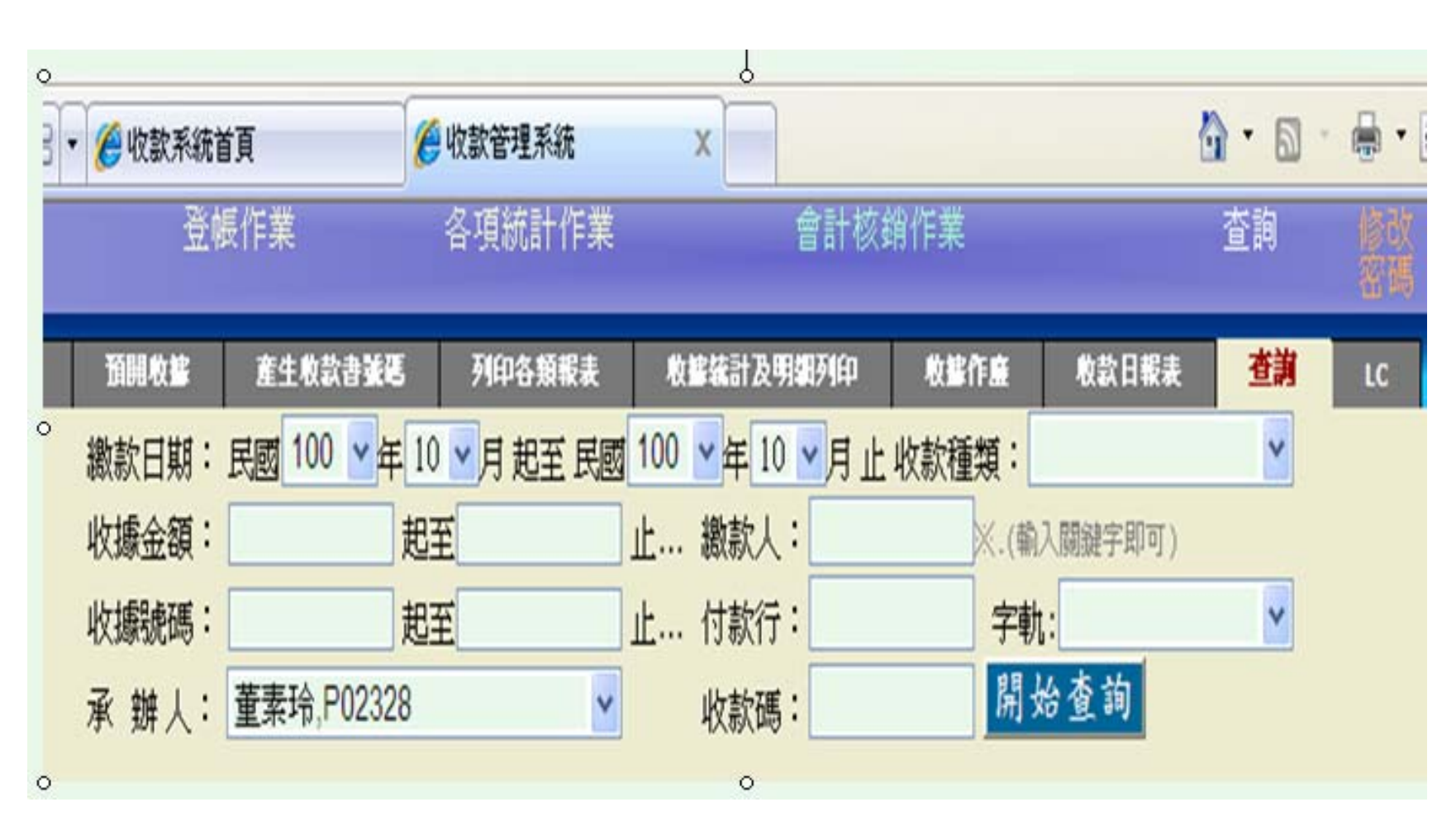

本校單一入口網

繳付(繳回)通知書

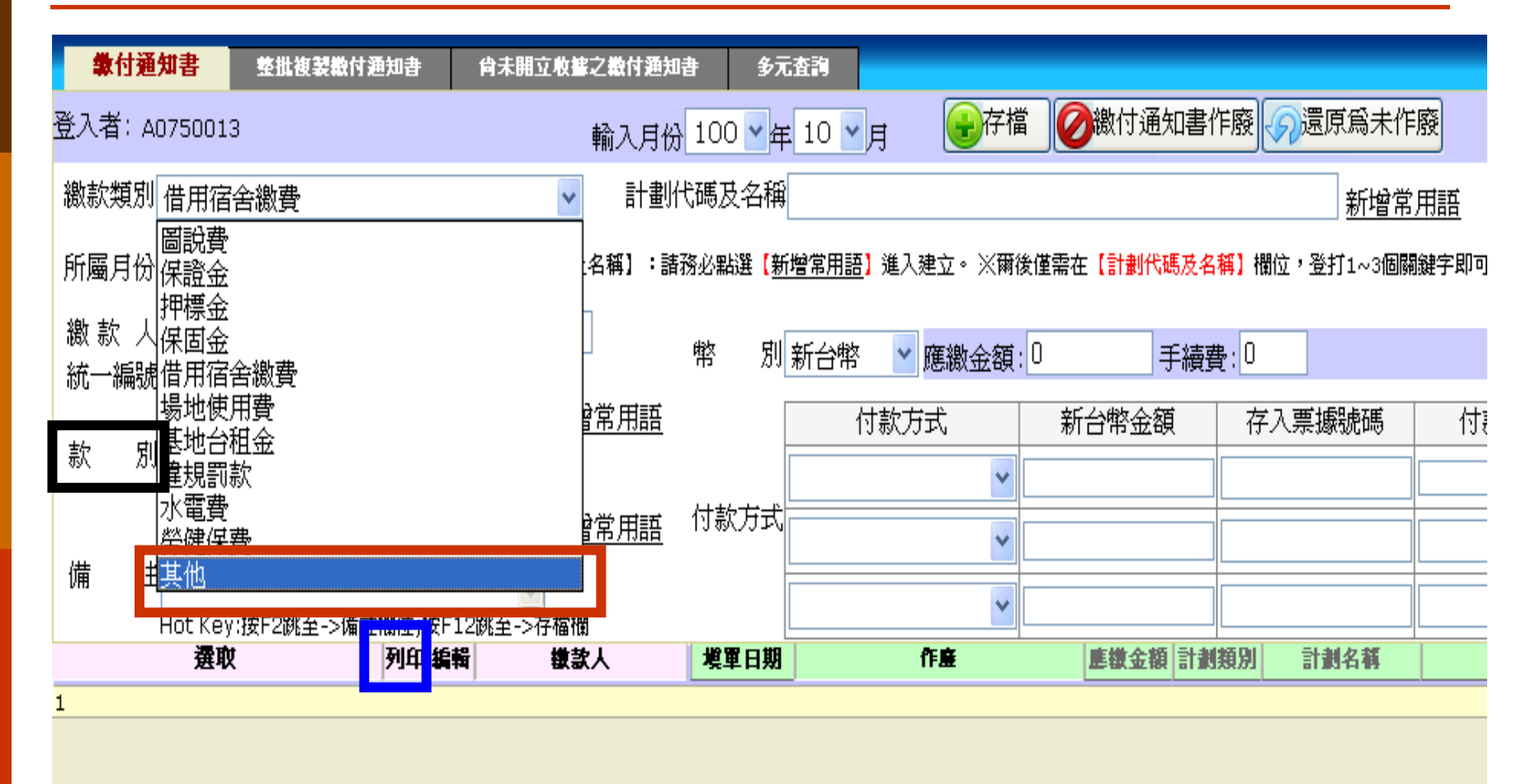

註: 繳回預借剩餘款請至會計室系統操作

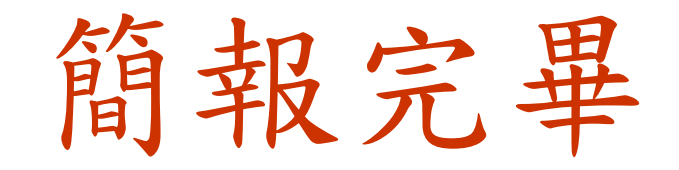